# Enthaltene Programmänderungen ALBIS on WINDOWS Version 8.80

# Inhaltsverzeichnis

| 1 | KBV                                                                                                | -Änderungen                                                                                                    | 5                                                              |
|---|----------------------------------------------------------------------------------------------------|----------------------------------------------------------------------------------------------------|----------------------------------------------------------------|
| 1 | KBV<br>1.1.<br>1.1.2.<br>1.2.<br>1.2.1.<br>1.2.2.<br>1.3.<br>1.4.<br>1.5.<br>1.6                   | -Anderungen<br>EBM 2008<br>EBM 2008 - "Synonyme"<br>EBM 2008 - Hilfefunktion<br>ICD 10 GM, Version 2008<br>Korrektur "alte" ICD-Diagnosen<br>Neue Altersgruppenprüfung ICD-10<br>Neuer OPS Stamm Q 1/2008<br>SADT-Abrechnung<br>KBV-Update für die Früherkennungs-Koloskopie<br>Abrechnung von prä- intra- und poststationären Leistungen nach § 115b SGB V | 5<br>10<br>11<br>11<br>13<br>13<br>13<br>13<br>13<br>13        |
|   | 1.0.                                                                                               | Abrechnung von pra-, intra- und poststationaren Leistungen nach 3 1150 500 v                                                                                                    | 14                                                             |
| 2 | Kart                                                                                               | eikarte, Patientenstammdaten, Patientenfenster, Schein                                                                                                    | 15                                                             |
|   | 2.1.<br>2.2.<br>2.3.<br>2.4.<br>2.5.<br>2.6.<br>2.7.<br>2.8.<br>2.9.<br>2.9.1.<br>2.9.2.<br>2.9.3. | Manuelle Eingabe von Laborwerten<br>Neue PKV-Stammdatentabelle für Q1 / 2008<br>VERAX-Liste                                                                                                    | 15<br>15<br>15<br>16<br>16<br>17<br>18<br>18<br>18<br>19<br>20 |
| 3 | Stan                                                                                               | nmdaten                                                                                                    | 20                                                             |
|   | 3.1.                                                                                               | Neue Felder in den Praxisstammdaten                                                                                                    | 20                                                             |

| 4 | Ab            | rechnung                                                                                          | 21 |
|---|---------------|---------------------------------------------------------------------------------------------------|----|
|   | 4.1.<br>Kalei | EBM 2000plus Regelwerk – Erweiterung der Prüfung einer GNR auf "Jedes 2.<br>nderjahr abrechenbar" | 21 |
|   | 4.2.          | Listenerstellung bei Abrechnung vorbereiten                                                       | 23 |
| 5 | На            | usbesuchsmodul                                                                                    | 23 |
|   | 5.1.          | Dauermedikamente mit Kommentaren                                                                  | 23 |
| 6 | ifa           | p Arzneimitteldatenbank                                                                           | 23 |
|   | 6.1.          | Medikamentendatenbank (ifap Arzneimitteldatenbank)                                                | 23 |
| 7 | Sta           | atistiken                                                                                         | 24 |
|   | 7.1.          | Suchkriterien in der Freien Statistik                                                             | 24 |
|   | 7.2.          | Zeitstatistik                                                                                     | 24 |
| 8 | Fo            | rmulare                                                                                           | 25 |
|   | 8.1.          | Verordnung einer Krankenbeförderung                                                               | 25 |
|   | 8.2.<br>8.3   | PIV-Formulare                                                                                     | 25 |
|   | 8.4.          | Sortierung der "Standard"-Register                                                                | 26 |
| 9 | Pri           | vatliquidation                                                                                    | 27 |
|   | 9.1.          | Kostenplan Einleitungs- und Schlusssatz                                                           | 27 |
| 1 | 0             | DALE-UV                                                                                           | 27 |
|   | 10.1.         | DALE-UV - PDF-Generator der DGUV                                                                  | 27 |
| 1 | 1             | Arztbriefschreibung                                                                               | 28 |
|   | 11.1.         | Neuer Platzhalter für die Arztbriefschreibung                                                     | 28 |
| 1 | 2             | ALBIS.net                                                                                         | 29 |

| 12.1.          | neue telemed.net Version                                                                                           | 29 |
|----------------|----------------------------------------------------------------------------------------------------|----|
| 40 F           |                                                                                                    | 20 |
| 13 🗆           | xterne Programme                                                                                                   | 29 |
| 13.1.          | Klinik- und RehaGuide-Daten aktualisiert                                                                           | 29 |
| 13.2.          | Impf-doc Update 1.10.0                                                                                             | 29 |
| 14 D           | Der Wissenspool DocPortal                                                                                          | 30 |
|                |                                                                                                    |    |
| 14.1.          | Einleitung                                                                                                    | 30 |
| 14.2.          | Ihre Vorteile                                                                                                    | 30 |
| 14.3.          | Eigene Sprechblasen                                                                                                | 30 |
| 14.3.<br>Diagi | 1. Was muss ich tun, damit eine Meldung angezeigt wird, die auf bestimmte ICD-10 nosen reagiert?                   | 32 |
| 14.3.<br>besti | 2. Was muss ich tun, damit eine Meldung angezeigt wird, die auf die Erfassung von mmten Leistungsziffern reagiert? | 33 |
| 14.3.<br>reagi | <ol> <li>Was muss ich tun, damit eine Meldung angezeigt wird, die auf bestimmte Medikament<br/>ert? 35</li> </ol>  | te |
| 14.4.          | Wie kann ich bereits angelegte Meldungen ändern oder löschen?                                                      | 36 |
| 14.5.          | Inhalte des Portals                                                                                                | 37 |

# 1 KBV-Änderungen

Folgende aktualisierte Stammdaten sowie das XPM KVDT-Prüfmodul der KBV stehen Ihnen mit dem ALBIS on WINDOWS Update 8.80 für das Quartal 1/2008 zur Verfügung:

- EBM 2008
- ICD 10 GM Version 2008
- OPS 1/2008
- SADT
- Kostenträgerstammdatei Quartal 1/2008
- KV Spezifika Quartal 1/2008
- PLZ Stammdatei 1/2008
- SDAV (Arzt Stammdatei) 1/2008
- Aktuelles KVDT-Prüfmodul für das Quartal 1/2008
- Kryptomodul Quartal 1/2008

#### 1.1. EBM 2008

Ab sofort steht Ihnen der neue EBM 2008 Stamm für das Quartal 1/2008 in ALBIS on WINDOWS zur Verfügung. Um den neuen EBM 2008 direkt im Januar 2008 nutzen zu können, aktualisieren Sie bitte nach Einspielen des ALBIS on WINDOWS Updates in der Version 8.80 Ihren EBM-Stamm. Dies tätigen Sie bitte wie folgt:

Gehen Sie bitte in ALBIS on WINDOWS über den Menüpunkt Stammdaten EBM EBM 2000plus Aktualisieren. Mit Betätigen des Druckknopfes OK und weiteres Befolgen der Bildschirmanweisungen wird Ihr EBM-Stamm automatisch aktualisiert.

#### Wichtiger Hinweis:

#### Bitte beachten Sie, dass die Aktualisierung einige Zeit in Anspruch nehmen kann. Wir empfehlen Ihnen, die Aktualisierung möglichst am Ende der Sprechstunde und an Ihrem Hauptrechner durchzuführen!

Parallel zu dem neu eingeführten Abrechnungsgebiet 15 (siehe Kapitel1.6) lässt sich eine Markierung der einzelnen Ziffern sowie zugeordneten OPS, die nach \$115b des SGB V abgerechnet werden können, im EBM Stamm finden.

Ist die gewählte Ziffer nach \$115b abrechnungsfähig, so erkennen Sie dies an der neuen Spalte 115b im Stammdatendialog und bei aktivierter Vorschau zusätzlich an dem Schalter 115b in dem Reiter Allgemein.

| INR      | KV Synon        | ym Leistungstext         |                               | Prüfzeit  | BePil      | GePfl.     | 115b 🔺    | QK                 |
|----------|-----------------|--------------------------|-------------------------------|-----------|------------|------------|-----------|--------------------|
| 1851     | KBV             | Untersuchung w           | or Stenlisation               | 00.05 Q   |            |            | ja i      |                    |
| 1852     | 20              | Präanästhesiolog         | jische Untersuchung           | 00.14 TQ  |            |            |           | Neu                |
| 1852     | KBV             | Präanästhesiolog         | ische Untersuchung            | 00.14 TQ  |            |            |           | Kopieren           |
| 1852     | KBV             | Praanasthesiolog         | ische Untersuchung            | 00.14 TQ  |            |            |           | Dobiotott          |
| 1852     | KBV             | Praanasthesiolog         | sche Untersuchung             | 00.14 TQ  |            |            |           | Details            |
| 1853     | 20              | Lokale Anasthes          | e vor Stenisation des Mann    | 00.02 TQ  |            |            |           |                    |
| 1003     | KRV             | Lokale Anasthes          | ie vor Steriksation des Mann  | 00.02 TQ  |            |            |           | Loschen            |
| 1853     | KRV             | Lokale Anasthes          | ie vor Sterilisation des Mann | 00.02 TO  |            |            |           | Suchan             |
| 1854     | 20              | Sterilisation des 1      | Mannes                        | 00 25 TO  | îa -       |            |           | 20crest            |
| 1854     | KBV             | Sterilisation des l      | Mannes                        | 00.25 TQ  | 18         |            |           | Filter             |
| 1854     | KBV             | Sterilisation des Mannes |                               | 00.25 TQ  | ja.        |            |           | Eachgruppe         |
| 1854     | KBV             | Sterilisation des l      | Mannes                        | 00.25 TQ  | ja         |            | E Patient |                    |
| 1855     | 20              | Sterilisation der F      | tau                           | 00.38 T Q | ja         |            |           | I Educiti          |
| 1855     | KBV             | Sterilisation der F      | tau                           | 00:38 TQ  | ja .       |            |           | Zurücksetzen       |
| 1855     | KBV             | Stenlisation der F       | tau                           | 00:38 TQ  | 3 <b>0</b> |            | 100       |                    |
| 1855     | KBA             | Stenisation der H        | rau                           | 00:38 TQ  | lg.        |            |           | Vorschau           |
| Ulgemein | Zeiten und Te   | ote                      |                               |           |            |            |           |                    |
| GNR:     | 01851           | Gültig von: 01.01.2008   | Guiltig bis: 31.12.2010       | Bereich:  | Kapl       | Bez. 1.7.6 |           | Genehmigungspflich |
| Bewert   | ung Gesamtleist | una                      |                               |           |            |            | Г         | Berichtspflicht    |
|          | ambulant        | stationar                | Anmerkung                     |           |            |            | 7         | 1156               |
| 223      | Ginevian        |                          |                               |           |            |            | strict    | WGS                |
| BMA      | 1.95 Pkt        | 1 ( <u> </u>             |                               |           |            |            |           | -                  |
| EGO      | 195 Pki         |                          |                               |           |            |            |           |                    |
| GBĂ      | 195 Pkt         |                          |                               |           |            |            |           |                    |

Wünschen Sie die Einstellung zu einer der Ziffern anzupassen, so können Sie dies wie gewohnt über den Druckknopf Details im Reiter Allgemein durchführen. Ändern Sie hier den Schalter 115b und bestätigen Ihre Änderung mit Übernehmen, so wird eine Benutzerziffer mit der neuen Einstellung erstellt.

| Komplexe                    | Scheinarten                        | GNR-Zusatzangaben Zeiten & Texte             |
|-----------------------------|------------------------------------|----------------------------------------------|
| Allgemein                   | Anzahlbed. Fachgrup                | open Ein-Ausschlüsse Klassifikation          |
| Leistungsbesch              | reibung                            |                                              |
| GO- <u>N</u> r:             | 01100 Ka <u>p</u> itelbereich: II  | Kapitel- <u>N</u> r. 1.1                     |
| Gültig <u>v</u> on:         | 01.04.2006 <u>b</u> is: 31.12.2010 | Gr <u>u</u> ppe:                             |
| Leistungsgrp:               | Hausärztliche Grundvergütung, O    | rdination, Konsultation 🛛 🗸 🗸 🗸 🗸            |
| Leistungstext:              | Unvorhergesehene Inanspruchna      | hme I                                        |
| l                           |                                    | ×                                            |
| Synonymtext:                |                                    |                                              |
| Vergleich FG:               | in % für Arzt-Nr: 4712             | 2345 💌                                       |
| -<br>Gesamtbe <u>w</u> ertu | ing                                | Alters & Geschlechtsbestimmungen             |
| ambulant                    | : stationär BMÄ/EGO:               | Ge <u>s</u> chlecht: Unbekannt 🗸             |
| В <u>М</u> Ä 500            | 500 Pkt 🔽 beide 🔽                  |                                              |
| EGO 500                     | 500 Pkt 🗸                          |                                              |
| 500                         | 500 Dia 44                         | ma <u>x</u> :                                |
| <u>G</u> UA 500             |                                    | Altersgrenzen gemäß Prüfalter prüfen         |
| Farbe                       |                                    | Arzt-Patienten-Kontakt                       |
| Schwarz                     | *                                  | Erforderliche Arzt-Patienten-Kontakte:       |
|                             |                                    | 🔜 🔄 Ansetzen diese GNR stellt keinen APK dar |

Weiterhin sind ab sofort alle zulässigen OPS zu den einzelnen Ziffern, welche im Reiter Klassifikation angezeigt werden, mit einer Kennzeichnung 115b versehen. Diese Kennzeichnung finden Sie in der neuen Spalte 115b. Auch hier wird eine Benutzerziffer erstellt, sobald Sie die Kennzeichnung ändern.

|                                                                                                    | Scheinarten   GNR<br>Anzahlbed   Eachgruppen | -Zusatzangaben                                                                   | Zeiten & Te<br>Klassifik                                               | ation |
|----------------------------------------------------------------------------------------------------|----------------------------------------------|----------------------------------------------------------------------------------|------------------------------------------------------------------------|-------|
|                                                                                                    | Anzaniboa.   Taongrappon                     |                                                                                  |                                                                        |       |
| Zu-bzw. unzulässi                                                                                                    | ge ICD10                                     |                                                                                  |                                                                        | - 1   |
| ICD10                                                                                                    | Zulässig                                     |                                                                                  |                                                                        |       |
|                                                                                                    |                                              |                                                                                  |                                                                        |       |
|                                                                                                    |                                              |                                                                                  |                                                                        |       |
|                                                                                                    |                                              |                                                                                  |                                                                        |       |
|                                                                                                    |                                              |                                                                                  |                                                                        |       |
|                                                                                                    |                                              |                                                                                  |                                                                        |       |
|                                                                                                    |                                              |                                                                                  |                                                                        |       |
|                                                                                                    |                                              |                                                                                  |                                                                        |       |
|                                                                                                    |                                              |                                                                                  |                                                                        |       |
|                                                                                                    |                                              |                                                                                  |                                                                        | -     |
|                                                                                                    |                                              |                                                                                  |                                                                        |       |
|                                                                                                    |                                              |                                                                                  |                                                                        |       |
| Zulässige <u>O</u> PS-Scl                                                                                                    | hlissel                                      |                                                                                  |                                                                        |       |
| Zulässige <u>O</u> PS-Scl<br>OPS                                                                                                    | hlüssel — Kategorie                          | Zulässig                                                                         | 1156                                                                   |       |
| Zulässige <u>O</u> PS-Scl<br>OPS<br>5-663.01                                                                                                    | hlüssel — Kategorie                          | Zulässig<br>ja                                                                   | 115b<br>ja                                                             |       |
| Zulässige <u>O</u> PS-Scl<br>OPS<br>5-663.01<br>5-663.02                                                                                                 | hlüssel<br>Kategorie                         | Zulässig<br>ja<br>ja                                                             | 115b<br>ja                                                             |       |
| Zulässige <u>O</u> PS-Scl<br>OPS<br>5-663.01<br>5-663.02<br>5-663.11                                                                                     | hlüssel — Kategorie                          | Zulässig<br>ja<br>ja                                                             | 115b<br>ja<br>ja                                                       |       |
| Zulässige <u>O</u> PS-Scl<br>OPS<br>5-663.01<br>5-663.02<br>5-663.11<br>5-663.12                                                                         | hlüssel — Kategorie                          | Zulässig<br>ja<br>ja<br>ja                                                       | 115b<br>ja<br>ja<br>ja                                                 |       |
| Zulässige <u>O</u> PS-Scl<br>OPS<br>5-663.01<br>5-663.02<br>5-663.11<br>5-663.12<br>5-663.21                                                             | hlüssel Kategorie                            | Zulässig<br>ja<br>ja<br>ja<br>ja<br>ja                                           | 115b<br>ja<br>ja<br>ja<br>ja                                           |       |
| Zulässige <u>O</u> PS-Scl<br>OPS<br>5-663.01<br>5-663.02<br>5-663.11<br>5-663.12<br>5-663.21<br>5-663.22                                                 | hlüssel Kategorie                            | Zulässig<br>ja<br>ja<br>ja<br>ja<br>ja<br>ja<br>ja                               | 115b<br>ja<br>ja<br>ja<br>ja<br>ja                                     |       |
| Zulässige <u>D</u> PS-Scl<br>OPS<br>5-663.01<br>5-663.02<br>5-663.11<br>5-663.12<br>5-663.21<br>5-663.21<br>5-663.31                                     | hlüssel — Kategorie —                        | Zulässig<br>ja<br>ja<br>ja<br>ja<br>ja<br>ja<br>ja<br>ja                         | 115b<br>ja<br>ja<br>ja<br>ja<br>ja<br>ja<br>ja<br>ja                   |       |
| Zulässige <u>D</u> PS-Scl<br>OPS<br>5-663.01<br>5-663.02<br>5-663.11<br>5-663.12<br>5-663.21<br>5-663.21<br>5-663.31<br>5-663.32                         | hlüssel ———————————————————————————————————  | Zulässig<br>ja<br>ja<br>ja<br>ja<br>ja<br>ja<br>ja<br>ja<br>ja                   | 115b<br>ja<br>ja<br>ja<br>ja<br>ja<br>ja<br>ja<br>ja                   |       |
| Zulässige <u>O</u> PS-Scl<br>OPS<br>5-663.01<br>5-663.02<br>5-663.11<br>5-663.12<br>5-663.21<br>5-663.21<br>5-663.31<br>5-663.32<br>5-663.32             | hlüssel ———————————————————————————————————  | Zulässig<br>ja<br>ja<br>ja<br>ja<br>ja<br>ja<br>ja<br>ja<br>ja<br>ja<br>ja<br>ja | 115b<br>ja<br>ja<br>ja<br>ja<br>ja<br>ja<br>ja<br>ja<br>ja             |       |
| Zulässige <u>O</u> PS-Scl<br>OPS<br>5-663.01<br>5-663.02<br>5-663.12<br>5-663.12<br>5-663.21<br>5-663.22<br>5-663.31<br>5-663.32<br>5-663.32<br>5-663.41 | hlüssel ———————————————————————————————————  | Zulässig<br>ja<br>ja<br>ja<br>ja<br>ja<br>ja<br>ja<br>ja<br>ja<br>ja<br>ja<br>ja | 115b<br>ja<br>ja<br>ja<br>ja<br>ja<br>ja<br>ja<br>ja<br>ja<br>ja<br>ja |       |

Parallel zu der Bereitstellung der 115b Kennzeichnung haben wir für Sie die GNR-Regelwerkskontrolle erweitert. Hier wird nun nach den gesetzlichen Vorgaben zu 115b Ziffern geprüft, ob Sie 115b Ziffern nur auf Scheinen mit dem Abrechnungsgebiet 15 abgerechnet haben und ob auf Scheinen mit Abrechnungsgebiet 15 mindestens eine 115b Ziffer abgerechnet wurde. Aktivieren können Sie beide Prüfungen, indem Sie in dem Dialog Optionen Abrechnung den Reiter Regelwerk EBM 2000plus anwählen und hier den Schalter bei Ziffern nach SGB V §115b setzen.

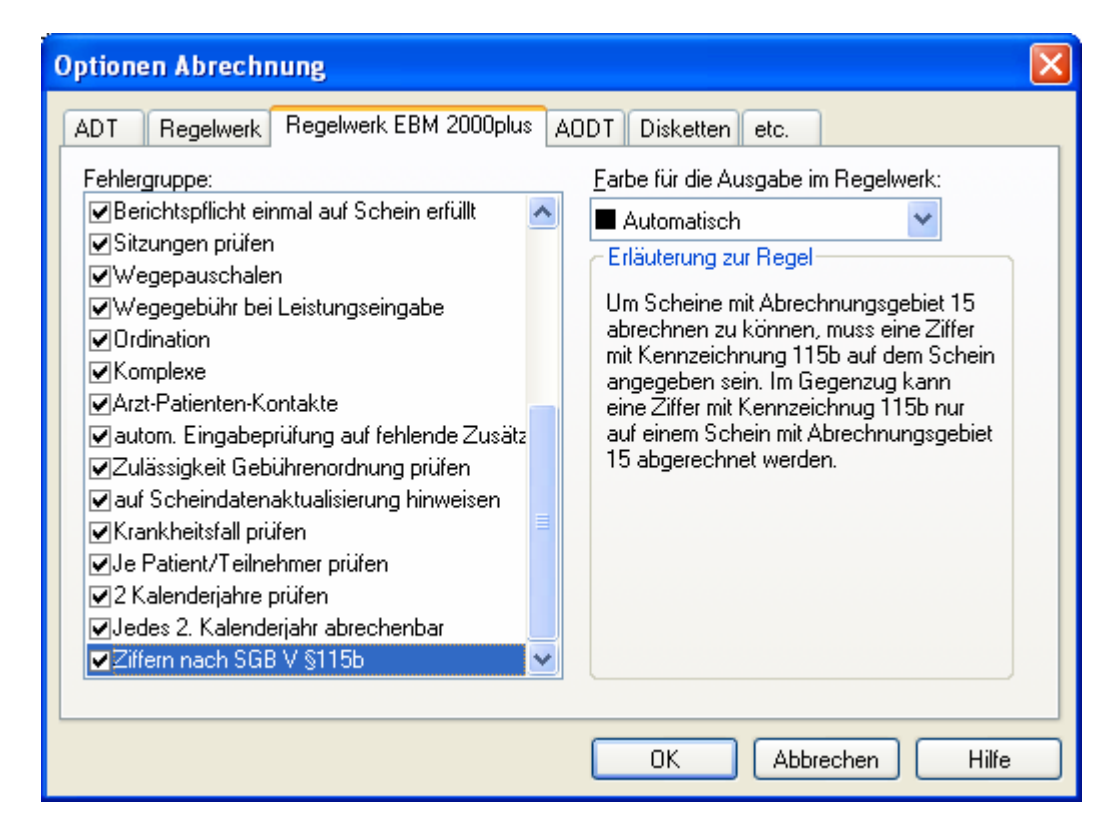

Wurde der Schalter gesetzt, so führen beide Prüfungen unmittelbar nach der Eingabe der Ziffer zu einer Meldung.

Meldung bei 115b Ziffer ohne Schein mit Abrechnungsgebiet 15:

| Prüfung EBM2000                   | 0 Plus               |               |                                        |          |
|-----------------------------------|----------------------|---------------|----------------------------------------|----------|
| Prüfung                           | Arzt                 | Datum         | Fehlerbeschreibung                     | Wert     |
| Abrechnung (1/0<br>Genehmigungspf | 18) BMÄ, B<br>flicht | ergmann, Jose | if (9)                                 |          |
| G-Scheinarten                     | RH                   | 01.01.2008    | Genehmigungspflichtige GO-Nr.          | 2715 Pkt |
|                                   | RH                   | 01.01.2008    | Abrechnungsgebiet 15 nicht ausgewählt. | 2715 Pkt |

Meldung bei Schein mit Abrechnungsgebiet 15 ohne 115b Ziffer:

| Prüfung EBM2000    | Plus     |             |                                                        |         |
|--------------------|----------|-------------|--------------------------------------------------------|---------|
| Prüfung            | Arzt     | Datum       | Fehlerbeschreibung                                     | Wert    |
| 😑 Abrechnung (1/08 | ) EGO, S | cheuermann, | Kurt (6)                                               |         |
| 🖃 Scheinarten      |          |             |                                                        |         |
| 03111              | JA       | 01.01.2008  | Es wurde keine Ziffer mit Kennzeichnung 115b gefunden. | 900 Pkt |

Zusätzlich erscheint eine Meldung, wenn sie bei der Abrechnungsvorbereitung über Abrechnung Vorbereiten den Schalter GNR-Regelwerkskontrolle setzen.

Meldung bei 115b Ziffer ohne Schein mit Abrechnungsgebiet 15:

| Prüfung EBM200                    | 🖉 Prüfung EBM2000 Plus (Abrechnung vorbereiten) |              |                                        |          |  |  |  |
|-----------------------------------|-------------------------------------------------|--------------|----------------------------------------|----------|--|--|--|
| Prüfung                           | Arzt                                            | Datum        | Fehlerbeschreibung                     | Wert     |  |  |  |
| Abrechnung (170<br>Genehmigungspl | 08) BMÄ, B<br>flicht                            | ergmann, Jos | if (9)                                 |          |  |  |  |
| -34297                            | RH                                              | 01.01.2008   | Genehmigungspflichtige GO-Nr.          | 2715 Pkt |  |  |  |
| l⊒- Scheinarten<br>34297          | RH                                              | 01.01.2008   | Abrechnungsgebiet 15 nicht ausgewählt. | 2715 Pkt |  |  |  |

Meldung bei Schein mit Abrechnungsgebiet 15 ohne 115b Ziffer:

| 🗢 Prüfung EBM200 | 00 Plus (Al | brechnung vo | orbereiten)                                            |         |
|------------------|-------------|--------------|--------------------------------------------------------|---------|
| Prüfung          | Arzt        | Datum        | Fehlerbeschreibung                                     | Wert    |
| 😑 Abrechnung (1/ | '08) EGO, 9 | cheuermann,  | Kurt (6)                                               |         |
| 😑 Scheinarten    |             |              |                                                        |         |
| 03111            | JA          | 01.01.2008   | Es wurde keine Ziffer mit Kennzeichnung 115b gefunden. | 900 Pkt |

# 1.1.1. EBM 2008 - "Synonyme"

Im neuen EBM 2008 (gültig ab dem 01.01.2008) werden die Ordinationskomplexe durch die neuen Versichertenpauschalen (für Haus- und Kinderärzte) und die Grundpauschalen (für Fachärzte) abgelöst. ALBIS on WINDOWS bietet Ihnen, wie auch schon beim Ordinationskomplex, bei der Eingabe dieser neuen Pauschalen eine Eingabehilfe. Im neuen EBM 2008 können Sie bei der Leistungseingabe einfach für die Versichertenpauschale ein v- und für die Grundpauschalen ein g- eintragen. Im Anschluss erhalten Sie nach Fachgruppe und Patientenalter gefilterte Pauschalen zur Auswahl angeboten.

Bitte beachten Sie, dass im aktuellen EBM 2008 Stamm der KBV leider noch nicht alle Altersgrenzen hinterlegt sind. Somit kann es vorkommen, dass auch Versicherten- bzw. Grundpauschalen außerhalb der Altersgrenze des Patienten angezeigt werden. Das Problem wird nicht mehr bestehen, sobald die KBV eine vollständige Liste zur Verfügung stellen kann.

#### 1.1.2. EBM 2008 - Hilfefunktion

Unter dem Menüpunkt ? EBM 2008 finden Sie als Ergänzung zu dem neuen EBM 2008 eine aktuelle Hilfe mit allen Ziffern, sortiert nach Kapiteln.

# 1.2. ICD 10 GM, Version 2008

Mit dem ALBIS on WINDOWS-Updates 8.80 steht Ihnen automatisch der neue ICD-10-GM (Version 2008) der KBV zur Verfügung. Es sind sowohl einige ICD-Codes weggefallen, als auch neue hinzugekommen.

Da nach Einspielen des Updates die neue Version 2008 des ICD 10 aktiviert ist, weisen wir auf folgendes hin:

Sollten Sie Ihre Abrechnung für das Quartal 4/2007 noch nicht durchgeführt haben oder Sie müssen aus anderen Gründen auf die alte Version des ICD 10 2007 zugreifen, so gehen Sie bitte wie folgt vor:

Wählen Sie Optionen Diagnosen und setzen den Schalter Alten ICD (gültig bis 31.12.2007) verwenden. Anschließend starten Sie ALBIS on WINDOWS bitte neu.

#### 1.2.1. Korrektur "alte" ICD-Diagnosen

Durch den Wegfall einiger ICD-Codes in der neuen Version 2008 wird es notwendig, die Dauerdiagnosen und die Kleine Liste Diagnosen zu korrigieren. Dafür steht Ihnen ein Wartungslauf in ALBIS on WINDOWS zur Verfügung, mit dem Sie die nicht mehr abrechnungsfähigen Diagnosen überarbeiten können. Gehen Sie bitte wie folgt vor:

Wählen Sie unter Optionen Wartung Diagnosen den Punkt Korrektur ICD-10 (neu ab 1.1.2008). Über die Schalter **Dauerdiagnosen, Scheindiagnosen** bzw. **Kleine Liste** und Betätigung des Druckknopfes Liste erstellen können Sie, je nach Schalterstellung für Dauerdiagnosen, Scheindiagnosen oder Diagnosen Kleine Liste (auch in Kombination), eine Selektion nicht abrechenbarer ICD-Codes erzeugen. Um einen besseren Überblick darüber zu haben, welche Diagnosen bzw. Listen bereits bearbeitet wurden, empfehlen wir Ihnen die Listen einzeln zu erstellen.

Im unteren Teil des Dialoges Korrektur ICD-10 (neu ab 01.01.2008) werden die entsprechenden nicht mehr gültigen Codes der vorher ausgewählten Liste zur Bearbeitung angezeigt.

| Korrektur I<br>Mit dieser Fu<br>(gültig bis 31.<br>abrechenbar<br>Erstellen Sie<br>neuen Codes | CD-10 (neu ab 1.1.2<br>nktion können Sie zu allen<br>12.2007), die in der Version<br>e ICDs konvertieren.<br>zunächst eine Liste von Di<br>: an. | 008)<br>Patienten be<br>n 2008 (gültig<br>agnosen, die | i Schein- und/<br>ab 1.1.2008)<br>nicht mehr ab | 'oder Dauerdiagn<br>nicht mehr abrech<br>rechenbar sind, u | osen ICDs der Version 2007<br>nenbar sind, in<br>nd geben Sie dann die |
|------------------------------------------------------------------------------------------------|----------------------------------------------------------------------------------------------------|--------------------------------------------------------|-------------------------------------------------|------------------------------------------------------------|------------------------------------------------------------------------|
| Dauerdi                                                                                        | agnosen 🔽 Scheindi                                                                                                    | agnosen                                                | 🗹 Kleine Li:                                    | ste                                                        | Liste erstellen                                                        |
| ICD (alt)                                                                                      | Text (alt)                                                                                                    | ICD (neu)                                              | Text (neu)                                      | Text alt/neu                                               |                                                                        |
|                                                                                                | Venenkrankheiten                                                                                                    |                                                        |                                                 |                                                            |                                                                        |
|                                                                                                | C                                                                                                    | OK                                                     | Abbre                                           | chen                                                       |                                                                        |

Die Spalten ICD (alt), Text (alt) sowie Text (neu) stehen Ihnen nur zur Ansicht zur Verfügung. Durch Anklicken eines Feldes in der Spalte ICD (neu) haben Sie die Möglichkeit einen Umsetzungs-Code einzutragen bzw. über die Funktionstasten F3 ICD bzw. F4 Thesaurus einen zur Umsetzung gewünschten Schlüssel aus dem gewohnten ICD-Gesamtbestand auszuwählen.

#### <u>TIPP:</u>

Wählen Sie F4 Thesaurus zur Findung des neuen ICD`s, so wird automatisch der Text des "alten" ICD als Suchtext übernommen, ohne dass Sie einen Suchtext eingeben.

In der Spalte Text alt/neu wird festgelegt, ob der alte oder der neue Text nach der Umsetzung im Schein bzw. in der Karteikarte angezeigt werden soll. Standardmäßig ist hier n für neu eingetragen. Durch Anklicken und Eintrag von a für alt wird der Wortlaut aus Spalte Text (alt) beibehalten.

Wenn Sie die zur Umsetzung anstehenden ICD`s wie oben beschrieben vorbereitet haben, wird mit Klick auf OK der Korrekturlauf gestartet.

Während des Korrekturlaufs der Kleinen Liste werden gleichzeitig falsch zugeordnete Notationskennzeichen überprüft und mit dem neuen ICD-10 GM, Version 2008 abgeglichen. Bei dem Umsetzen der Dauerdiagnosen werden Privatpatienten übersprungen. Die Wandlung der Scheindiagnosen beginnt in Quartal 1/08 und überspringt Scheine, die bereits archiviert wurden.

# 1.2.2. Neue Altersgruppenprüfung ICD-10

Die bereitgestellte ICD-Stammdatei der KBV enthält einen neuen Altersgruppenbezug sowie einen neuen Warnhinweis. Es wurde eine neue Gruppe "....ab einem Alter von 18 Jahre" in der ICD-10 Stammdatei hinzugefügt.

Eine Altersprüfung bei Eingabe der ICD-10Codes erhalten Sie, wenn Sie unter dem Menüpunkt Optionen Diagnosen folgenden Schalter aktiviert haben:

🗹 erweiterte Prüfung auf ICD-Stamm (Alter, Geschlecht etc.)

Diese neue Altersprüfung erfolgt bei den ICD-10 Codes:

E66.00 - E66.92 und U69.00.

# 1.3. Neuer OPS Stamm Q 1/2008

Ab dem 01.01.2008 steht ihnen der neue OPS Stamm in ALBIS on WINDOWS zur Verfügung. Diesen finden Sie unter Stammdaten OPS.

# 1.4. SADT-Abrechnung

In diesem Update erhalten Sie viele weitere Optimierungen im Bereich der SADT-Abrechnung. Einen detalierten Überblick der SADT-Neuerungen erhalten Sie in ALBIS on WINDOWS über das Menü ? Infoseiten im Bereich Update Info ALBIS on WINDOWS Version 8.80 Dokumentation SADT-Abrechnung ( KV Gebiete Westfalen-Lippe und Nordrhein).

# 1.5. KBV-Update für die Früherkennungs-Koloskopie

Mit diesem Update erhalten Sie die aktuellen Änderungen der KBV für die elektronische Abrechnung der Früherkennungs-Koloskopie für das Quartal 1/2008. Bitte achten Sie bei der Erstellung der Versandliste darauf, dass Sie das **Bis-Datum** auf den <u>31.12.2007</u> setzen. Dies ist notwendig, da mit diesem KBV-Update eine Reihe neuer Vorgaben für die Generierung der Abrechnungsdateien realisiert wurden. Die Vorgaben werden erst ab dem 01.01.2008 gültig und es sonst zu fehlerhaften Datenlieferungen führen würde.

# 1.6. Abrechnung von prä-, intra- und poststationären Leistungen nach § 115b SGB V

Nach Einspielen des Updates von ALBIS on WINDOWS in der Version 8.80 steht Ihnen die Einführung des neuen Abrechnungsgebietes "15" (AOP nach §115b) und die darauf abgestimmten KV-spezifischen Besonderheiten bzgl. der Zulässigkeit der Abrechnungsgebiete je Scheinuntergruppe zur Verfügung. In KV-Bereichen, in denen das Abrechnungsgebiet "15" nicht aktiviert worden ist, bleibt bis auf Weiteres die bereits etablierte "Übergangslösung" (SUG 20, Pseudoziffer 88115) bestehen.

Bitte beachten Sie, dass Ihnen das neue Abrechnungsgebiet erst ab dem **01.01.2008** für die Abrechnung und Scheinanlage **Q1/2008** zur Verfügung steht.

#### Nachfolgend erhalten Sie eine Anleitung zum Verfahren der Übergangslösung:

Zur Kennzeichnung von im Rahmen des Vertrages nach § 115b erbrachten Leistungen (sog. "115b-Fall") dient für die ambulante Behandlung aushilfsweise die Scheinuntergruppe 20 (Scheinart 0102) in Kombination mit dem Ansatz / Abrechnung der Pseudoziffer 88115. Diese Vorgehensweise ist deshalb notwendig, da für die ambulante Behandlung keine weitere SUG existiert und diese auch nicht mehrfach angelegt werden darf. Da beispielsweise auch die postoperativen Leistungen den besonderen Abrechnungsregelungen unterliegen und i.d.R. durch Überweisung erbracht werden, muss dem auftragnehmenden Arzt mitgeteilt werden, dass es sich um einen "115b-Fall" handelt. Dies erfolgt, indem im Auftragsfeld die Pseudoziffer 88115 eingetragen wird. Entfällt die Kennzeichnung mit der Pseudoziffer, weiß der auftragnehmende Arzt schlimmstenfalls nicht, dass er von der extrabudgetären Vergütung partizipieren könnte. Bei Überweisungsfällen nach §115 b (siehe Ziffer 88115 gemäß Auftrag) wird die jeweils übliche Scheinuntergruppe (21 - 27) weiterverwendet (nicht SUG 20!). Hierbei ist nur darauf zu achten, dass im Überweisungsfall die Pseudoziffer 88115 einmal angesetzt /abgerechnet wird und der Überweisungsschein somit als "115b-Fall" gekennzeichnet wird. Werden zusätzlich Leistungen außerhalb des Rahmens von § 115 b erbracht, muss ein neuer Überweisungsschein (ohne Pseudoziffer 88115) angelegt werden. Im Falle der manuellen Abrechnung sind die im Rahmen des § 115b erbrachten Leistungen auf einem separaten Schein zu berechnen, wobei der jeweilige Schein durch die einmalige Verwendung der Pseudoziffer 88115 im Auftragsfeld als sog. "115b-Schein" markiert wird.

# 2 Karteikarte, Patientenstammdaten, Patientenfenster, Schein

# 2.1. Manuelle Eingabe von Laborwerten

Um Ihnen eine noch bessere Übersicht Ihrer aktuellen Privatrechnungen bei der manuellen Erfassung der Laborwerte in dem Laborblatt zu bieten, haben wir den Dialog der manuellen Eingabe von Laborwerten optimiert. Ab sofort stehen Ihnen in dem Auswahldialog Schein / Rechnung nur noch Rechnungen, die den Status BE (Behandlungsfall) besitzen zur Verfügung.

# 2.2. Neue PKV-Stammdatentabelle für Q1 / 2008

Ab sofort stehen Ihnen die PKV-Unternehmen unter dem Menüpunkt Stammdaten PKV-Unternehmen automatisch in aktualisierter Form zur Verfügung.

# 2.3. VERAX-Liste

Gerne teilen wir Ihnen mit, dass mit dem ALBIS on WINDOWS Update die neuen VERAX-Daten für Sie automatisch aktualisiert werden.

# 2.4. "Suchmaschine" bei Suche nach Stichworten (aus der Karteikarte) im Internet

Bei der kontextaktiven Suche in der Karteikarte wird die Standardsuchmaschine des Browsers verwendet, diese ist im ALBIS on WINDOWS unter Optionen Arbeitsplatz auch manuell einzutragen.

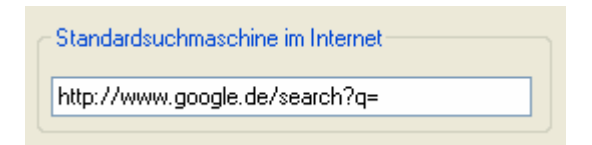

Hierbei gilt, den jeweiligen Suchstring der verwendeten Suchmaschine nach Angaben des Anbieters einzutragen. Klicken Sie in der Karteikarte mit der rechten Maustaste auf einen Begriff, so erscheint in dem Kontextmenü die Suche im Internet nach: (dem Stichwort), welche mit einem Linksklick aktivierbar ist.

|            |      | Cal Filter: anam<br>Dig Suche im Internet nach: Allergie |
|------------|------|----------------------------------------------------------|
|            |      | Act Kürzelauswahl<br>Dig Alle Kürzel<br>Letzten Filter   |
| 28.01.2008 | anam | Ada<br>Zeile löschen                                     |

# 2.5. Familiendaten

In den Patientenstammdaten, welche bei dem Öffnen eines jeden Patienten zu sehen sind, haben Sie mit diesem Update die Möglichkeit, in dem Familien-Dialog, den Sie per Doppelklick auf den Bereich Familie in den Patientenstammdaten erhalten, auch Patienten zu hinterlegen und ggf. zu entfernen, die noch nicht in Ihrer ALBIS on WINDOWS Patientendatenbank erfasst sind.

| Geburten Kinder Schwanger    | Status:                  | Familie:                     |
|------------------------------|--------------------------|------------------------------|
| 1 1 1                        | Mitglied (BMÄ), West     | ALBIS, Jochen (0 ) 05.09.195 |
| PatNr. Geburtsdatum (Alter)  | <u>Krankenkasse</u>      | ALBIS, Sarah (36) 04.05.198  |
| 1 16.09.1950 (57)            | Amt für soziale Leistung |                              |
| Name, Vorname, Geschlecht    | VersNr.                  |                              |
| ALBIS, Prof. Luise-Maria (w) | 1212121212               |                              |
| Adresse                      | Einlesedatum (Gültig)    |                              |
| Maria Trost 25               | fehlt (05/09)            |                              |
| 56070 Koblenz                | Entfernung               |                              |
| Tel. :                       | -                        |                              |
| Arbeitgeber                  | Zuständiger Arzt         |                              |
| -                            | Dr. med. Jochen ALBIS    |                              |

# 2.6. Interne Arztzuordnung in den Patientenstammdaten

In vielen Bereichen (z.B. Statistiken) von ALBIS on WINDOWS ist es wichtig, dass eine interne Arztzuordnung vorhanden ist. Beim Aufruf von Patienten wird automatisch kontrolliert ob eine interne Arztzuordnung vorhanden ist. Ist diese nicht vorhanden, erscheint folgende Hinweismeldung:

| ALBIS |                                                                                                    |
|-------|----------------------------------------------------------------------------------------------------|
| ?     | Dem Patienten wurde kein interner Arzt zugeordnet. Möchten Sie nun die interne Zuordnung vornehmen? |

Mit Betätigen des Druckknopfes Ja, wird der Personalien Dialog geöffnet und Sie haben direkt die Möglichkeit die interne Zuordnung bei dem Patienten über die Auswahlliste auszuwählen.

| terne Zuordnung |             |
|-----------------|-------------|
| S/KH:           |             |
| Deale           |             |
| Danky           | eibinoung ( |

Bei Betätigen des Druckknopfes Nein schließt sich die o.g. Hinweismeldung und die weiteren Funktionen werden wie gewohnt ausgeführt.

# 2.7. Arztvorschlag immer verwenden

Unter dem Menüpunkt Optionen Patientenfenster in dem Reiter Zuordnungen steht Ihnen ein weiterer Schalter **Fest eingestellten Arzt immer verwenden** zur Verfügung.

# Dieser Schalter hat folgende Funktion:

Bei jedem neu erzeugtem Karteikarteneintrag wird der unter Fest oder durch die Benutzerverwaltung eingestellte Arzt als Arztvorschlag in die Karteikarte eingetragen, auch wenn Sie zuvor einen Karteikarteneintrag mit einem anderen Arztkürzel bearbeitet haben.

Um diese Funktion zu nutzen, setzten Sie bitte den Schalter bei **Fest eingestellten Arzt immer verwenden**.

| Patientenfens           | ter                           |         |             |      |
|-------------------------|-------------------------------|---------|-------------|------|
| Anzeige Auftei          | ilung Drucken Chipkart        | e Größe | Zuordnungen | Nach |
| Arztwahl<br>O Zuständig | ger Arzt des Patienten        |         | _           |      |
| ⊙ F <u>e</u> st: Dr     | r. med. Jochen ALBIS          | *       |             |      |
| ✓ Fest e                | eingestellten Arzt immer verv | wenden  |             |      |

# 2.8. QS-Zervix-Zytologie

Die neue Vereinbarung von QS-Maßnahmen nach § 135 Abs. 2 SGB V zur zytologischen Untersuchung von Abstrichen der Zervix uteri tritt zum 1. Oktober 2007 in Kraft. Davon abweichend beginnt die Verpflichtung zur Erstellung der Jahresstatistik gemäß § 8 der Vereinbarung am 1. Januar 2008. Aus diesem Grund hat die KBV das Gesamtpaket QS- Zervix-Zyto veröffentlicht.

Um dieser Vorgabe gerecht zu werden, haben Sie bereits mit der ALBIS Version 8.80 die Möglichkeit die Daten patientenbezogen zu erfassen. Mit einer späteren Version von ALBIS on WINDOWS erhalten Sie dann die Funktion zur Erstellung der Statistik an Ihre KV.

Um die Erfassung durchführen zu können benötigen Sie eine Freischaltung, diese erhalten Sie durch Ihren zuständigen ALBIS Vertriebs- und Servicepartner.

### 2.9. Praxisgruppen

#### 2.9.1. Erstellen von Praxisgruppen

Ab sofort haben Sie die Möglichkeit verschiedene Praxisgruppen anzulegen. Die Praxisgruppen stehen Ihnen als Filter in den Dialogen Befundmasken, Kleine Diagnosenliste, Kleine Liste Medikamente, Leistungsketten und Textvorlagen zur Verfügung. Über den Menüpunkt Stammdaten Praxisgruppen haben Sie die Möglichkeit mit Betätigen des Druckknopfes Neu eine neue Praxisgruppe zu definieren. Die Bezeichnung finden Sie in den oben genannten Dialogen im Feld Gruppenfilter. In dem Dialog Stammdaten Praxisgruppen zu haben Sie die Möglichkeit zu entscheiden, für welchen Dialog Sie diesen Filter nutzen möchten. Selektieren Sie Alle, so steht Ihnen der neue Filter in allen Dialogen zu Verfügung, wählen Sie z.B. Kleine Liste Diagnosen, wird dieser Filter nur in Ihrem Dialog Kleine Diagnosenliste angezeigt. Mit Betätigen des Druckknopfes Übernehmen speichern Sie die neu angelegte Gruppe.

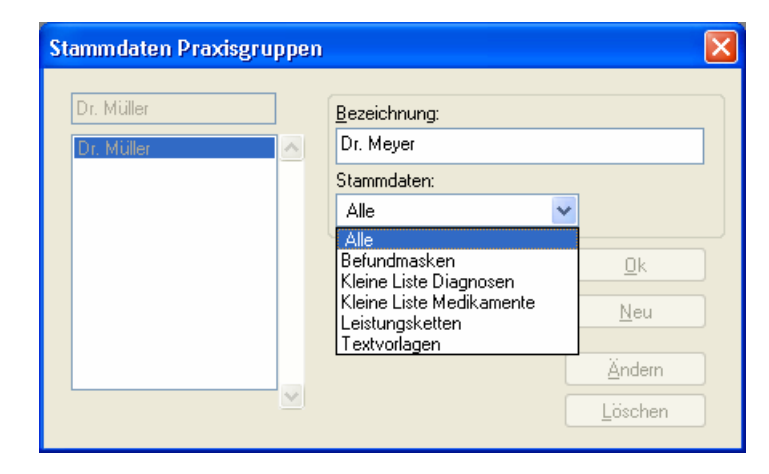

#### 2.9.2. Praxisgruppe füllen

Öffnen Sie z.B. über den Menüpunkt Stammdaten Kleine Listen Diagnosen... Ihre Kleine Diagnoseliste. Markieren Sie bitte die Diagnose, die einer Praxisgruppe zugewiesen werden soll. Betätigen Sie bitte anschliessend den Druckknopf Ändern und markieren die Gruppierungen, für die diese Diagnose zu Verfügung stehen soll. Die Änderung bestätigen Sie mit dem Druckknopf Übernehmen. Wiederholen Sie diesen Vorgang bei allen Diagnosen, die einer Praxisgruppe zur Verfügung stehen sollen.

| Kleine Diagnosenli                                                                                                    | iste                              |                    |                       |                                                                                                    |
|----------------------------------------------------------------------------------------------------|-----------------------------------|--------------------|-----------------------|----------------------------------------------------------------------------------------------------|
| <u>D</u> iagnose<br>Grippaler Infekt                                                                                                    |                                   |                    |                       | Sortiert nach                                                                                          |
| Diabetes mell. Typ 2<br>Diverticulose<br>Dyslipoproteinämie                                                                                                    |                                   |                    |                       | Gruppenfiker: Anpassen Alle anzeigen                                                                   |
| Euthyreote Struma<br>Funktionelle Herzbes<br>Gastritis, akute<br>Gastroenteritis                                                                                                    | chwerden                          |                    |                       | Diagnose: 16/230<br>Grippaler Infekt                                                                   |
| Initial Initial<br>Hashimoto Thyreoidit<br>Herzinsuffizienz, chro<br>Herzinsuff, akut<br>Hypercholesterinämie<br>Koronare Herzerkrahl<br>Larvierte Depression<br>Lebercirrhose, äthylto<br>Matabolisches Sundr | is<br>nisch<br>e<br>kung<br>misch |                    |                       | ICD: J06.9 Notation:<br>Kjürzel:<br>GI<br>I Elür Dauerdiagnosen freigegeben<br>EBM 2000plus-Vorschlag: |
| Mitralklappeninsuffizie<br>Mitralklappenprolaps                                                                                                    | enz                               |                    |                       | EBM 96-Vorschlag:                                                                                      |
| <u> </u>                                                                                                    | <u>N</u> eu                       | <u>Ü</u> bernehmen | Aus ICD-10 übernehmen | GOÄ u. BG/UV-GOÄ- <u>V</u> orschlag:                                                                   |
| Suchen                                                                                                    | Kogieren                          | <u>R</u> ückgängig | ICD in Dauerdiagnosen |                                                                                                    |
| Weitersuchen                                                                                                    | Ändern                            | Lis <u>t</u> e     | Mit ICD-10 versehen   | Liruppierung: Dr. Mever<br>Dr. Müller                                                                  |
|                                                                                                    | Löschen                           |                    | ICD-10 Code prüfen    |                                                                                                    |
|                                                                                                    |                                   |                    |                       |                                                                                                    |

Diese Funktionalität steht Ihnen ebenfalls in Ihren anderen Listen (Siehe Kapitel 2.9.1) zur Verfügung.

# 2.9.3. Praxisgruppe auswählen

Über den Menüpunkt Stammdaten Kleine Listen Diagnosen... haben Sie die Möglichkeit im Bereich <u>Gruppenfilter</u> einen Filter auszuwählen. Alle Diagnosen die diesem Filter zugewiesen sind, werden Ihnen nachfolgend angezeigt. Öffnen Sie erneut den Dialog, so ist der zuletzt von Ihnen, gewählte Filter ausgewählt. Ändern Sie den Filter auf Alle anzeigen, werden Ihnen alle Diagnosen der Kleinen Liste Diagnosen angezeigt. Diese Funktionalität steht Ihnen ebenfalls in Ihren anderen Listen (Siehe Kapitel 2.9.1) zur Verfügung.

# 3 Stammdaten

# 3.1. Neue Felder in den Praxisstammdaten

Mit dem aktuellen Update von ALBIS on WINDOWS haben wir die Praxisstammdaten um drei Felder erweitert. Hier handelt es sich um die Felder:

- Name (der Praxis)
- Land (der Praxis)
- Arztnummer (LANR)

Mit dem ALBIS on WINDOWS Update 8.80 wird der Name der Praxis automatisch mit dem Namen des ersten Arztes befüllt. Weiterhin wird das Land in dem die Praxis ihren Sitz hat mit einem D für Deutschland versehen. Das Feld Arztnummer bleibt vorerst leer und kann frei editiert werden.

Die Verwendung dieser Felder ist bisher lediglich für die Funktionalitäten der elektronischen Gesundheitskarte vorgesehen und hat keinen Einfluss auf andere ALBIS on WINDOWS Funktionen.

# 4 Abrechnung

# 4.1. EBM 2000plus Regelwerk – Erweiterung der Prüfung einer GNR auf "Jedes 2. Kalenderjahr abrechenbar"

Mit diesen Update haben wir die GNR-Regelwerksprüfung erweitert. Sie haben mit der ALBIS on WINDOWS Version 8.80 die Möglichkeit die Abrechnung einer GNR auf "Jedes 2. Kalenderjahr abrechenbar" zu prüfen. Nachfolgend erhalten Sie ein Beispiel:

# 1. Beispiel: "Regel jedes 2 Jahr abrechenbar"

#### *30.01.2005 Ziffer XY Erneute Abrechnung erlaubt ab 01.01.07*

#### 2. Beispiel: 30.12.2005 Ziffer XY Erneute Abrechnung erlaubt ab 01.01.07

Um diese Funktion zu nutzen, sind einige Voreinstellungen notwendig. In dem ersten Schritt gehen Sie bitte auf den Menüpunkt Stammdaten EBM EBM 2000plus Gebührenordnung, wählen die entsprechende Ziffer aus und Betätigen den Druckknopf Details. Sie erhalten folgenden Dialog:

| Kompiexe                | Scheinarten                        | GNR-Zusatzangaben Zeiten & Texte       |  |
|-------------------------|------------------------------------|----------------------------------------|--|
| Allgemein               | Anzahlbed. Fac                     | hgruppen Ein-Ausschlüsse Klassifikati  |  |
| Leistungsbesch          | reibung                            | Rerichtsoflich                         |  |
| GO- <u>N</u> r:         | 01732 Kapitelbereich:              | : II Kapitel- <u>N</u> r: 1.7.2 115b   |  |
| Gültig <u>v</u> on:     | 01.01.2005 bis: 31.12.2010 Gruppe: |                                        |  |
| Leistungsgrp:           | Früherkennungsuntersuchur          | ng                                     |  |
| Leistungs <u>t</u> ext: | Gesundheitsuntersuchung            |                                        |  |
| L L                     |                                    |                                        |  |
| Synonymtext:            |                                    |                                        |  |
| Vergleich FG:           | in % für Arzt-Nr:                  | 1811111 🗸                              |  |
| Gesamtbe <u>w</u> ertu  | ing                                | Alters & Geschlechtsbestimmungen       |  |
| ambulant                | stationär BMÄ/                     | EGO: Geschlecht: Unbekannt 😪           |  |
| 3 <u>M</u> Ă <b>695</b> | 650 Pkt 🗸 beide                    | Altergrenzen: min: 35 Jah              |  |
| GO 695                  | 650 Pkt 🗸                          |                                        |  |
| ioa <b>695</b>          | 650 Pkt 🗸                          | Altersgrenzen gemäß Prüfalter prüfen   |  |
| Farbe                   |                                    | Arzt-Patienten-Kontakt                 |  |
|                         |                                    | Erforderliche Arzt-Patienten-Kontakte: |  |
| C also are              |                                    |                                        |  |

Betätigen Sie bitte im Anschluss den Druckknopf Ändern und wechseln Sie in das Register Anzahlbed.. Nehmen Sie nun nachfolgende Einstellung vor:

| -Anzahlbedingur | ngen                                                                            |   |
|-----------------|---------------------------------------------------------------------------------|---|
| Anzahl          | Bezugszeitraum                                                                  |   |
| 1               | Jedes 2. Kalenderjahr                                                           | * |
|                 | Bei demselben Material<br>Bei derselben Bakterienart<br>Je Patient / Teilnehmer | ~ |
|                 | Jedes 2. Kalenderjahr<br>In 2 Kalenderjahren                                    | × |

Mit Betätigen des Druckknopfes Übernehmen werden die Einstellungen gespeichert. Damit Ihnen die Regelwerksprüfung beim mehrfachen Abrechnen der Ziffer innerhalb von 2 Kalenderjahren eine Hinweismeldung ausgibt, folgt nun der zweite Schritt der Einstellung: Gehen Sie hierzu bitte in dem Menüpunkt Optionen Abrechnung auf das Register Regelwerk EBM EBM markieren Sie den Schalter 2000plus und "Jedes 2 Kalenderjahr abrechenbar " Jedes 2. Kalenderjahr abrechenbar Über den Druckknopf OK werden die Einstellungen gespeichert. Rechnen Sie nun z.B. die GNR 01732 (Gesundheitsuntersuchung) innerhalb der 2 Kalenderjahre ab, erscheint in der GNR-Regelwerkskontrolle folgende Hinweismeldung:

--01732 DB 11.12.2007 Die GO-Nr. darf jedes 2. Kalenderjahr maximal 1 x abgerechnet werden. Selbstverständlich können Sie diese Hinweismeldung nach der Ihnen bekannten Funktion korrigieren. Des Weiteren wird Ihnen diese Hinweismeldung auch über den Menüpunkt Abrechnung Vorbereiten GNR-Regelwerkskontrolle angezeigt.

# 4.2. Listenerstellung bei Abrechnung vorbereiten

Beim Ausführen des Menüpunktes Abrechnung Vorbereiten und Aktivieren der GNR-Regelwerkskontrolle haben wir die daraus folgende Liste überarbeitet.

# 5 Hausbesuchsmodul

# 5.1. Dauermedikamente mit Kommentaren

Die Übertragung von Dauermedikamenten mit Kommentaren aus dem "ALBIS on WINDOWS Hausbesuchsmodul" in das "ALBIS on WINDOWS Praxis" haben wir für Sie verbessert. Die Kommentare werden alle bei dem Abgleich automatisch übernommen.

# 6 ifap Arzneimitteldatenbank

# 6.1. Medikamentendatenbank (ifap Arzneimitteldatenbank)

Mit dem ALBIS on WINDOWS Update in der Version 8.80 stehen Ihnen die aktuellen Medikamentendaten der Firma ifap Service-Institut für Ärzte und Apotheker GmbH in der neusten Version **20071211** mit dem Stand vom **01.12.2007** zur Verfügung.

# 7 Statistiken

# 7.1. Suchkriterien in der Freien Statistik

Da sehr viele unterschiedliche Orte existieren, die die selbe Postleitzahl besitzen, haben wir die Freie Statistik, die Sie über den Menüpunkt Statistik Freie Statistik erreichen um das Eingabefeld Wohnort erweitert. Selbstverständlich steht Ihnen an dieser Stelle neben der manuellen Erfassung des Wohnortes, die Eingabehilfe von ALBIS on WINDOWS mit der Funktionstaste F3 zur Verfügung.

| Freie Statistik alle                 |                          |                                  | ×       |
|--------------------------------------|--------------------------|----------------------------------|---------|
| >>>> Menü <<<<                       |                          | Karteikar                        | te      |
| Medikamente Schein                   | Patient                  | Patient(2)                       | Ausgabe |
| Geburtsdatum                         | Letzter Behan            | dlungstag                        |         |
| von: bis:                            | von:                     | bis:                             |         |
| - <u>G</u> eschlecht                 | verstorben               | <u>M</u> ortalität               |         |
| 💿 unbeachtet 🔘 weiblich 🔘 männlich   | nein 🚺 ja 🗌 vor          | n: bis                           | s:      |
| <u>K</u> rankenkasse                 |                          |                                  | Privat  |
|                                      | Primär                   | 📃 Ersatz 📃 S                     | кт      |
| Versicherungsverhältnis              | uordnung Geb <u>ü</u> hr | en frei                          |         |
| Mitglied Rentner Familie             | Alle 🖌 🗌 befri           | t gebunrenrrei<br>stet frei bis: |         |
| Bemerkungen / Cave! / Krankengeschid | chte <u>E</u> ntbind     | ungstermin                       |         |
|                                      | von:                     | bis:                             |         |
| PLZ                                  | Wohnort                  |                                  |         |
| von: bis:                            |                          |                                  |         |
| Nationalität                         | Entfernung               |                                  |         |
| ⊙ unbeachtet ○ deutsch ○ andere      | e von:                   | bis:                             |         |
| OK                                   | Abbrechen                | Zurücksetzen                     | Hilfe   |

# 7.2. Zeitstatistik

Die Einstellungen der nicht zu berücksichtigten Scheine für die Zeitstatistik ist in Scheinuntergruppen untergliedert. Bitte kontrollieren Sie nach dem Einspielen des ALBIS on WINDOWS Update 8.80 Ihre Einstellungen unter Optionen Statistik Einstellungen im Reiter EBM 2000plus Zeitprofile. Sollen Scheinarten nicht für die Berechnung der Zeitstatistik herangezogen werden, so markieren Sie diese bitte in dem Dialog. Markieren Sie keine Scheinarten, werden alle Scheinarten berücksichtigt.

# 8 Formulare

# 8.1. Verordnung einer Krankenbeförderung

Das Formular Verordnung einer Krankenbeförderung haben wir überarbeitet. Es findet nun eine Längenprüfung bei der Eingabe von Diagnosen in dem Bereich <u>Begründung des</u> <u>Ausnahmefalles gemäß §60 Abs.1 SGB V</u> in den Feldern Vergleichbarer Ausnahmefall wegen und vergleichbarer Grund wegen (gg. Angabe ICD-10) statt. Wenn die eingegebene Diagnose zu lang ist, erhalten Sie folgende Hinweismeldung:

| ALBIS |                                                                              |
|-------|------------------------------------------------------------------------------|
| ⚠     | Der Text ist durch die Übernahme zu lang!<br>Möchten Sie die Länge anpassen? |
|       | <u>la</u>                                                                    |

Betätigen Sie den Dialog mit dem Druckknopf Ja, so haben Sie die Möglichkeit den Text der Diagnose anzupassen. Mit Betätigen des Druckknopfes Nein, schließt sich der Dialog.

# 8.2. PTV-Formulare

Durch die geänderten Psychotherapie-Richtlinien haben wir die PTV-Formulare generell überarbeitet. Mit diesem Update stehen Ihnen die neuen PTV-Formulare PTV1, PTV2, PTV5, IPT und PT8 in ALBIS on WINDOWS unter dem Menüpunkt Formulare Psychotherapie zur Verfügung.

Beachten Sie bitte, dass ab dem 01.01.2008 ausschließlich die neuen Formulare zu verwenden sind. Nach dem Einspielen des Updates 8.80 stehen Ihnen diese neuen Formulare direkt automatisch zur Verfügung.

Bei dem Formular VT 8 handelt es sich um einen Briefumschlag. Bitte beachten Sie, dass Sie zur Nutzung des Formulars unter dem Menüpunkt Optionen Formulare Bericht Psychotherapie PT 8 die Einstellungen über den Druckknopf Ändern und Drucker ändern, an Ihrem Drucker für das Format C5 und Querformat vornehmen müssen.

# 8.3. Medikamentenzusätze

Mit dem neuen Update von ALBIS on WINDOWS in der Version 8.80 haben Sie die Möglichkeit zu Ihren Dauermedikamenten Zusätze zu hinterlegen. Diese werden bei dem Verordnen eines Dauermedikamentes automatisch auf das Rezept übernommen. Um Zusätze bei Dauermedikamenten zu hinterlegen, öffnen Sie bitte in den Patientenstammdaten den Dialog Dauermedikamente. Wählen Sie das Medikament aus und aktivieren Sie den Bereich **Zusatztext (Rezept)**. Durch betätigen der Funktionstaste F5, öffnet sich ein Dialog, in dem Sie die Zusätze erfassen können. Verlassen Sie die Dialoge jeweils über den Druckknopf OK. Hinterlegen Sie auf dem Formular Rezept bei einem Präparat einen Zusatztext, haben Sie die Möglichkeit, diesen über den Druckknopf Dauer direkt in den Dauermedikamenten automatisch zu hinterlegen.

## 8.4. Sortierung der "Standard"-Register

Auf Wunsch vieler Anwender haben wir für Sie mit dieser ALBIS on WINDOWS Version 8.80 die Standard-Register auf verschiedenen Formularen sortierbar gestaltet. Ab sofort haben Sie die Möglichkeit, bereits angelegte Register nach Ihrer eigenen Priorität zu sortieren. Dies ist durch einfaches Drag & Drop möglich.

#### Drag & Drop-Anwenden bedeutet:

(frei übersetzt: Ziehen und fallen lassen). Das Regiser mit gedrückter, linker Maustaste an die Stelle "ziehen" wo es landen soll – und an dieser Stelle die Maustaste loslassen.

Aus diesem Grund haben wir den Dialog Formulare, den Sie über den Menüpunkt Optionen Formulare erreichen, erweitert. Hier wird Ihnen bei den betroffenen Formularen der neue Schalter Registernummerierung beibehalten angezeigt.

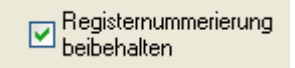

Mit Anhaken des Schalters werden die Register bei der Sortierung per Drag & Drop, der Nummerierung nicht angepasst, so dass Sie z.B. mit Ihrer gewohnten Tastenkombination das Formular direkt mit Ihrem selbst angelegten "Standard-Register" öffnen können.

ONeu/Leer 4 Pathologie 2 HNO 1 Chirurgie 3 Innere Medizin

Setzen Sie den Schalter Registernummerierung beibehalten nicht, so wird die Nummerierung automatisch angepasst und aufsteigend sortiert

ONeu/Leer 1 Chirurgie 2 HNO 3 Innere Medizin 4 Pathologie

Die Sortierung Ihrer Register steht Ihnen auf folgenden Formularen zur Verfügung:

- Heilmittelverordnung 13 (fhv13)
- Heilmittelverordnung 14 (flogo)
- Heilmittelverordnung 18 (fhv18)
- Verordnung Hörhilfe Muster 15 (fhör)
- Krankenhauseinweisung Muster 2 (fkh)
- Notfallschein Muster 19a (fno)
- Überweisungsschein Muster 6 (füb)
- Überweisung Labor Muster 10 (fübl)

# 9 Privatliquidation

# 9.1. Kostenplan Einleitungs- und Schlusssatz

Mit der Version 8.80 von ALBIS on WINDOWS haben Sie die Möglichkeit auf dem Kostenplan einen eigenen Einleitungs- und Schlusssatz zu definieren. Hierzu öffnen Sie bitte den Menüpunkt Optionen Privatliquidation und wählen den Arzt, für den Sie den Kostenplantext ändern möchten, aus. Betätigen Sie bitte im Anschluss den Druckknopf Ändern und wechseln auf den Reiter Kostenplan: Texte. Hier haben Sie die Möglichkeit den Einleitungs- und Schlusssatz nach eigenem Belieben zu hinterlegen. Um die Änderungen zu speichern, wechseln Sie bitte auf den Reiter Menü und betätigen den Druckknopf Übernehmen. Des Weiteren haben wir in der Betragszeile des Kostenplans den Text zu Zahlender Betrag in Voraussichtlicher Betrag geändert.

# 10 DALE-UV

# 10.1. DALE-UV - PDF-Generator der DGUV

Mit diesem ALBIS on WINDOWS Update haben wir den PDF-Generator der Deutschen Gesetzlichen Unfallversicherung implementiert. Dieser bietet Ihnen eine alternative Möglichkeit zur früheren Druckoption der DALE-UV BG-Formulare und wird direkt über die jeweiligen Formulare über den Druckknopf PDF angesprochen.

Bei der Ausführung erhalten Sie die folgenden Dialog:

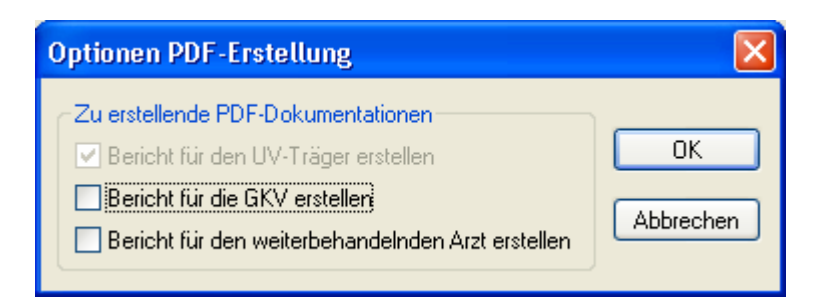

Standardmäßig ist die Option für die Erstellung des Formulars für den UV-Träger aktiviert. Zusätzlich haben Sie die Möglichkeit, die Exemplare für die Krankenkasse und den weiterbehandelnden Arzt zu aktivieren.

Über den Druckknopf OK haben Sie die Möglichkeit, die Erstellung der PDF-Dokumente zu initialisieren. Anschließend werden die generierten Dokumente in dem vorhandenen PDF-Reader angezeigt.

Voraussetzung für die Verwendung des PDF-Generators ist eine lokal installierte Version eines PDF-Readers.

# 11 Arztbriefschreibung

# 11.1. Neuer Platzhalter für die Arztbriefschreibung

Die Arztbriefschreibung haben wir um den neuen Platzhalter \$LabWert(<Parameter>)# erweitert. Dieser ermöglicht es Ihnen, im Arztbrief die Ergebnisse eines bestimmten Parameters auszugeben. Die ausgegeben Werte werden durch den Zeitraum, der unter Optionen Arztbrief in dem Feld Karteikarte eingegeben werden kann, begrenzt. Bitte achten Sie auf die korrekte Schreibweise. Ersetzten Sie den Eintrag (<Parameter>) mit dem Parameternamen den Sie in den Arztbrief übernehmen möchten. Den Namen finden Sie unter Stammdaten Labor Parameter aus dem Feld Parameter oder bei eingerichteten Anzeigeparametern unter Stammdaten Labor Anzeigeparameter... im Feld Parameter. Bitte beachten Sie hierbei die Groß- und Kleinschreibung.

Nachfolgend erhalten Sie ein Beispiel:

Laborwerte HBA1c:

\$LabWert(HBA1c);z+#

Sie erhalten folgende Ausgabe:

Laborwerte HBA1c:

27.02.2007: 6,0 (+) % 31.05.2007: 6,0 (+) % 24.08.2007: 6,4 (+) %

# 12 ALBIS.net

# 12.1. neue telemed.net Version

Mit dem ALBIS on WINDOWS Update in der Version 8.80 wird automatisch ein Update des ALBIS.net Chatclients durchgeführt, die erweiterten Funktionen entnehmen Sie bitte der Hilfefunktion im Chatclient selbst (über F1 oder das Menü ALBIS.net Hilfe).

# 13 Externe Programme

# 13.1. Klinik- und RehaGuide-Daten aktualisiert

Mit der neuen Version von ALBIS on WINDOWS werden die Daten des Klinik- und RehaGuides automatisch auf den aktuellen Stand gebracht.

# 13.2. Impf-doc Update 1.10.0

Mit der neuen ALBIS on WINDOWS Version 8.80 steht Ihnen automatisch das Update auf die neue Impf-doc Version 1.10.0 zur Verfügung. Detailinformationen zur Installation und Programmoptimierungen entnehmen Sie bitte in ALBIS on WINDOWS den Infoseiten. Diese erreichen Sie über den Menüpunkt ? Infoseiten **Impf-doc** sowie **Impf-doc** Neuerungen

# 14 Der Wissenspool DocPortal

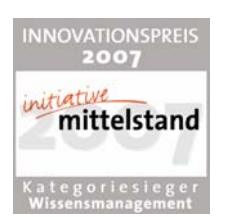

# 14.1. Einleitung

Mit diesem Update erhalten Sie neben den vielen weiteren Aktualisierungen Ihrer Software kostenfrei die neueste Version von DocPortal. Unser Wissensportal wurde, wie gewohnt, um neue spannende Inhalte aus unterschiedlichsten Themenbereichen erweitert. Außerdem erhalten Sie mit der neuen Version von DocPortal die Möglichkeit, eigene Sprechblasen zu hinterlegen. Lesen Sie hierzu: *Eigene Sprechblasen*.

Sie rufen das DocPortal auf, indem Sie den D-Button 🕐 an Ihrem unteren rechten Bildschirmrand mit der rechten Maustaste anklicken und "DocPortal" auswählen.

# 14.2. Ihre Vorteile

- Kostenfreier Zugriff auf viele interessante Themen aus den Bereichen Medizin, Patient, Praxismarketing und Finanzen
- Zeitsparende Sprechblase: erkennt f
  ür Sie behandlungsrelevante Informationen aus dem DocPortal und verweist darauf (z.B. IV-Vertr
  äge mit Arzt- und Patienteninformationen, Ermittlung potenzieller DMP-Kandidaten, Arzneimittelverordnungen, Influenzanachrichten etc.), anpassbar an Ihre individuellen Erfordernisse (siehe hierzu auch: Aufbau der Sprechblase)
- Verbesserung des Informationsflusses zwischen allen Beteiligten am Gesundheitswesen
- Die Möglichkeit, zu bestimmten Themen eigene Sprechblasen zu hinterlegen (siehe hierzu: *Eigene Sprechblasen*)

# 14.3. Eigene Sprechblasen

Um eigene Sprechblasen im DocPortal hinterlegen zu können, rufen Sie über den D-Button die Einstellungsseite auf und klicken Sie auf die Schaltfläche eigene Meldungen.

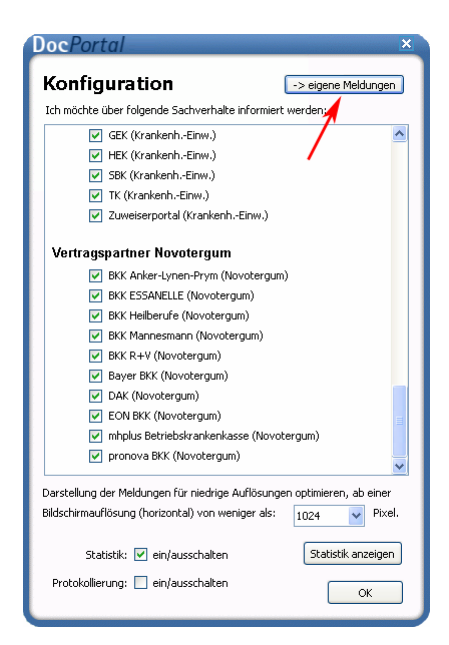

Es wird eine Maske eingeblendet, in der Sie Sprechblasen mit den von Ihnen gewünschten Inhalten definieren können.

| Meldungstitel | Auslöser | Erstellungsdatum | Praxisweite Anzeige | Geben Sie hier bitte Ihre Bedingungen ein, be<br>Ihre eigene Meldung erscheinen soll, z.B. "34 |
|---------------|----------|------------------|---------------------|------------------------------------------------------------------------------------------------|
|               |          |                  |                     | ICD-10 Diagnose fur chronische Bronchitis.                                                     |
|               |          |                  |                     | Auslösemechanismus:                                                                            |
|               |          |                  |                     | Oiagnose (ICD-10) 1                                                                            |
|               |          |                  |                     | C Leistungsziffer (EBM)                                                                        |
|               |          |                  |                     | Medikation (PZN) 3                                                                             |
|               |          |                  |                     | Meldungs-Überschrift:                                                                          |
|               |          |                  |                     | Meldungs-Text:                                                                                 |
|               |          |                  |                     | V                                                                                              |

DocPortal bietet Ihnen 3 Möglichkeiten, eigene Meldungen anzeigen zu lassen:

- 1. Beim Eintrag bestimmter ICD10 in der Patientenakte
- 2. Beim Eintrag bestimmter EBM Leistungsziffern in der Patientenakte
- 3. Beim Auswählen bestimmter PZN auf dem Rezept-Formular

Mehrfach-Angaben sind ebenfalls möglich. Verwenden Sie bitte hierbei das Komma (,) als Trennzeichen.

Beispiele:

Diagnose: B15.9,B16.0,B16.2

Leistungsziffer: 01741,02300,13422

Medikation: 8516418,7152983

Außerdem können Sie mehrere Auslöser mit einem einzigen Eintrag belegen, indem Sie das Prozent-Zeichen (%) als Platzhalter verwenden.

Beispiele:

| Diagnose:                     | B16% (die Meldung erscheint bei Eingabe B16.0, B16.1, B16.2, B16.9) |
|-------------------------------|---------------------------------------------------------------------|
|                               | M21.3% (die Meldung erscheint bei Eingabe M21.3, M21.30, M21.33,    |
|                               | M21.37)                                                             |
| Leistungsziffer:<br>beginnen) | 0174% (die Meldung reagiert auf alle Leistungen die mit 0174        |
|                               | 01% (die Meldung reagiert auf alle Leistungen die mit 01 beginnen)  |
| Medikation:                   | 85164% (die Meldung reagiert auf alle PZN die mit 85164 beginnen)   |
|                               | 851% (die Meldung reagiert auf alle PZN die mit 851 beginnen)       |

# 14.3.1. Was muss ich tun, damit eine Meldung angezeigt wird, die auf bestimmte ICD-10 Diagnosen reagiert?

Um eine Sprechblase zu hinterlegen, die beim Eintrag von bestimmten ICD10 in der Patientenakte angezeigt werden soll, wählen Sie den Punkt Diagnose (ICD-10) und tragen Sie, wie oben beschrieben, die gewünschten Diagnosen ein, zum Beispiel: B15.9,B16%.

Geben Sie dann in den Dialogfenstern "Meldungs-Überschrift" und "Meldungs-Text" den von Ihnen gewünschten Text ein und klicken Sie abschließend auf die Schaltfläche "Meldung speichern und aktivieren" – diese wird nun im linken Maskenfenster angezeigt und ist somit hinterlegt.

| Meldunastitel | Auslöser Erstellur   | Praxisweite Anzeige | Geben Sie hier bitte Ihre Bedingungen ein, bei dener<br>Ihre eigene Meldung erscheinen soll, z.B. "J40" als |
|---------------|----------------------|---------------------|----------------------------------------------------------------------------------------------------|
| Meldepflicht! | ICD B15.9, B16 28.11 | 1.2007              | ICD-10 Diagnose für chronische Bronchitis.                                                                  |
|               |                      |                     | Auslösemechanismus:                                                                                         |
|               |                      |                     | Diagnose (ICD-10) B15.9, B16%                                                                               |
|               |                      |                     | C Leistungsziffer (EBM)                                                                                     |
|               |                      |                     | Medikation (PZN)                                                                                            |
|               |                      |                     | Meldungs-Überschrift:                                                                                       |
|               |                      |                     | Meldepflicht!                                                                                               |
|               |                      |                     | Meldungs-Text:                                                                                              |
|               |                      |                     | Infektionsschutzgesetzt: Meldepflichtige<br>Infektionserkrankungen/Geschlecht<br>beachten                   |
|               |                      |                     |                                                                                                    |

Um die Maske "Eigene Meldungen" zu verlassen, klicken Sie bitte auf den Button "OK".

Wird in der Patientenakte jetzt z.B. der ICD B16.2 eingetragen, erhalten Sie die entsprechende Meldung.

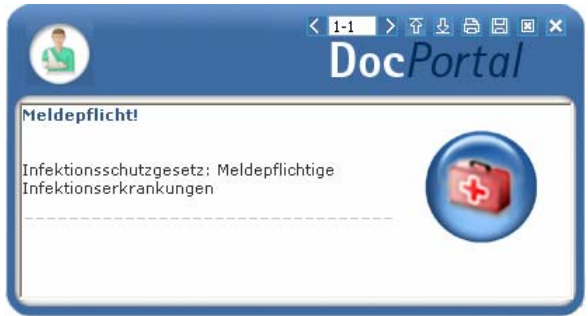

Die hinterlegte Sprechblase wird an dem Computer angezeigt, an dem sie hinterlegt wurde. Möchten Sie jedoch, dass diese im gesamten Praxis-Netzwerk angezeigt wird, so setzen bitte das Häkchen bei "Praxisweite Anzeige".

# 14.3.2. Was muss ich tun, damit eine Meldung angezeigt wird, die auf die Erfassung von bestimmten Leistungsziffern reagiert?

Um eine Sprechblase zu hinterlegen, die beim Eintrag von bestimmten ICD10 in der Patientenakte angezeigt werden soll, wählen Sie den Punkt Leistungsziffer (EBM) und tragen Sie, wie oben beschrieben, die gewünschte Leistungsziffer ein, zum Beispiel: 01741

Geben Sie dann in den Dialogfenstern "Meldungs-Überschrift" und "Meldungs-Text" den von Ihnen gewünschten Text ein und klicken Sie abschließend auf die Schaltfläche "Meldung speichern und aktivieren" – diese wird nun im linken Maskenfenster angezeigt und ist somit hinterlegt.

| Meldungstitel | Auslöser  | Erstellungsdatum | Praxisweite Anzeige | Geben Sie hier bitte Ihre Bedingungen ein, bei<br>Ihre eigene Meldung erscheinen soll, z.B. "J40                                    | denen<br>"als |
|---------------|-----------|------------------|---------------------|----------------------------------------------------------------------------------------------------|---------------|
| CHTUNG!       | LEZ 01741 | 28.11.2007       |                     | ICD-10 Diagnose für chronische Bronchitis.                                                                                          |               |
|               |           |                  |                     | Auslösemechanismus:                                                                                                    |               |
|               |           |                  |                     | O Diagnose (ICD-10)                                                                                                    |               |
|               |           |                  |                     | Leistungsziffer (EBM)     01741                                                                                                    |               |
|               |           |                  |                     | O Medikation (PZN)                                                                                                    |               |
|               |           |                  |                     | Meldungs-Überschrift:                                                                                                    |               |
|               |           |                  |                     | ACHTUNG!                                                                                                    |               |
|               |           |                  |                     | Meldungs-Text:                                                                                                    |               |
|               |           |                  |                     | Abrechnugsausschluss in derselben<br>Sitzung: 02300, 02301, 02302, 02401,<br>10340, 10341, 10342, 13421, 13422.<br>Berichtspflicht! |               |
|               |           |                  | 2                   | Meldung speichern und aktivieren                                                                                                    |               |

Um die Maske "Eigene Meldungen" zu verlassen, klicken Sie bitte auf den Button "OK".

Wird in der Patientenakte jetzt z.B. die Leistungsziffer 01741 eingetragen, erhalten Sie die entsprechende Meldung.

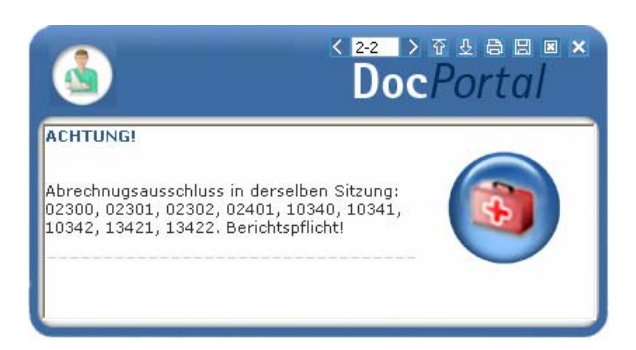

Die hinterlegte Sprechblase wird an dem Computer angezeigt, an dem sie hinterlegt wurde. Möchten Sie jedoch, dass diese im gesamten Praxis-Netzwerk angezeigt wird, so setzen bitte das Häkchen bei "Praxisweite Anzeige".

# 14.3.3. Was muss ich tun, damit eine Meldung angezeigt wird, die auf bestimmte Medikamente reagiert?

Um eine Sprechblase zu hinterlegen, die beim Auswählen von bestimmten PZN auf dem Rezept-Formular angezeigt werden soll, wählen Sie den Punkt Medikation (PZN) und tragen Sie, wie oben beschrieben, die gewünschte PZN ein, zum Beispiel: 8516418

Geben Sie dann in den Dialogfenstern "Meldungs-Überschrift" und "Meldungs-Text" den von Ihnen gewünschten Text ein und klicken Sie abschließend auf die Schaltfläche "Meldung speichern und aktivieren" – diese wird nun im linken Maskenfenster angezeigt und ist somit hinterlegt.

| Meldungstitel                          | Auslöser    | Erstellungsdatum | Praxisweite Anzeige | Geben Sie hier bitte Ihre Bedingungen ein, bei denen<br>Ihre eigene Meldung erscheinen soll, z.B. "340" als |  |
|----------------------------------------|-------------|------------------|---------------------|----------------------------------------------------------------------------------------------------|--|
| Betäubungsmittel-Verschr               | PZN 8516418 | 28.11.2007       |                     | ICD-10 Diagnose für chronische Bronchitis.                                                                  |  |
| eldepflicht! ICD B15.9,B16% 28.11.2007 |             |                  | Auslösemechanismus: |                                                                                                    |  |
|                                        |             |                  |                     | O Diagnose (ICD-10)                                                                                         |  |
|                                        |             |                  |                     | C Leistungsziffer (EBM)                                                                                     |  |
|                                        |             |                  |                     | Medikation (PZN)     8516418                                                                                |  |
|                                        |             |                  |                     | Meldungs-Überschrift:                                                                                       |  |
|                                        |             |                  |                     | Betäubungsmittel-Verschreibungsordnung:                                                                     |  |
|                                        |             |                  |                     | Meldungs-Text:                                                                                              |  |
|                                        |             |                  |                     | Nur zwei Betäubungsmittel - Rezepte<br>innerhalb von 30 Tagen!                                              |  |
|                                        |             |                  | Y                   | Meldung speichern und aktivieren                                                                            |  |

Um die Maske "Eigene Meldungen" zu verlassen, klicken Sie bitte auf den Button "OK".

Wird in der Patientenakte jetzt z.B. die PZN 8516418 eingetragen, erhalten Sie die entsprechende Meldung.

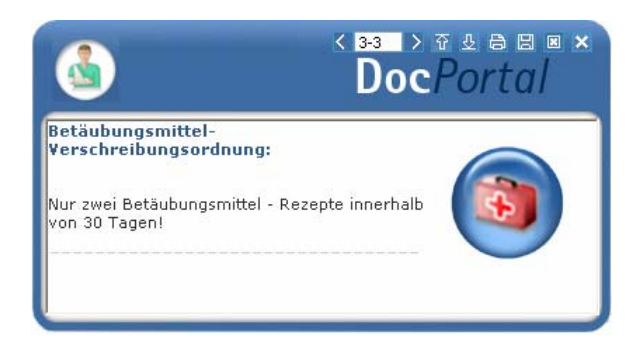

Die hinterlegte Sprechblase wird an dem Computer angezeigt, an dem sie hinterlegt wurde. Möchten Sie jedoch, dass diese im gesamten Praxis-Netzwerk angezeigt wird, so setzen bitte das Häkchen bei "Praxisweite Anzeige".

#### 14.4. Wie kann ich bereits angelegte Meldungen ändern oder löschen?

Im linken Maskenfenster werden die Sprechblasen aufgelistet, die Sie bis zum gegebenen Zeitpunkt hinterlegt haben.

Wenn Sie **eine der Meldungen löschen** möchten, so markieren Sie diese bitte, indem Sie mit der linken Maustaste den jeweiligen Eintrag einmal anklicken und betätigen Sie anschließend die Schaltfläche "Markierte Meldungen löschen" – dadurch wird die entsprechende Sprechblase aus der Liste entfernt und somit nicht mehr angezeigt.

| Meldungstitel            | Auslöser       | Erstellungsdatum | Praxisweite Anzeige | Geben Sie hier bitte Ihre Bedingungen ein<br>Ihre eigene Meldung erscheinen soll, z.B. | , bei dener<br>"J40" als |
|--------------------------|----------------|------------------|---------------------|----------------------------------------------------------------------------------------|--------------------------|
| Betäubungsmittel-Verschr | PZN 8516418    | 28.11.2007       |                     | ICD-10 Diagnose für chronische Bronchitis                                              | •                        |
| 1eldepflicht!            | ICD B15.9,B16% | 28.11.2007       |                     | Auslösemechanismus:                                                                    |                          |
|                          |                |                  |                     | O Diagnose (ICD-10)                                                                    |                          |
|                          |                |                  |                     | 🔘 Leistungsziffer (EBM)                                                                |                          |
|                          |                |                  |                     | Medikation (PZN)     8516418                                                           |                          |
|                          |                |                  |                     | Meldungs-Überschrift:                                                                  |                          |
|                          |                |                  |                     | Betäubungsmittel-Verschreibungsordnu                                                   | ng:                      |
|                          |                |                  |                     | Meldungs-Text:                                                                         |                          |
|                          |                |                  |                     | Nur zwei Betäubungsmittel - Rezepte<br>innerhalb von 30 Tagen!                         |                          |
|                          |                |                  | 2                   | Meldung speichern und aktivier                                                         | 20                       |

Wenn Sie eine der Meldungen ändern möchten, so klicken Sie diese bitte zweimal an: Nun können Sie sowohl den Auslöser als auch die Überschrift und den Text der entsprechenden Meldung Ihren Wünschen anpassen. Abschließend übernehmen Sie bitte Ihre Änderungen, indem Sie mit der linken Maustaste die Schaltfläche "Meldung speichern und aktivieren" anklicken.

## 14.5. Inhalte des Portals

In der folgenden Tabelle haben wir alle Kooperationspartner aufgeführt, welche Ihnen für Ihre Arbeit Inhalte im DocPortal und in der Sprechblase zur Verfügung stellen. Die Spalte "Auslöser" erläutert Ihnen, wann die Sprechblase auf Inhalte im Portal hinweist. Nur wenn alle auslösenden Bedingungen erfüllt sind, erscheint die Sprechblase. So ist gewährleistet, dass Meldungen nur dann erscheinen, wenn sie auch wirklich relevant für Sie sind.

| Kooperationspart<br>ner           | Inhalt der Sprechblase                                                                                                    | Inhalt im Portal                                                                                                    | Auslöser                                                                                                    |
|-----------------------------------|----------------------------------------------------------------------------------------------------|----------------------------------------------------------------------------------------------------|----------------------------------------------------------------------------------------------------|
| Robert Koch-Institut              | Diagnosebezogener Hinweis auf<br>Teilnahmemöglichkeit an<br>Surveillance                                                                                                    | Informationen zu Sentinel-<br>Surveillance für akute<br>respiratorische<br>Erkrankungen und<br>Teilnahmeerklärung                                                        | Region: Hessen<br>Diagnose: Projektrelevante<br>ICD10 wie Bronchitis oder<br>Influenza-artige Erkrankungen                                                                                                    |
| Bayerische<br>Beamtenkrankenkasse | Diagnosebezogener Verweis,<br>die Eignung eines Patienten für<br>die Teilnahme an einem DMP<br>zu überprüfen                                                                   | Die Möglichkeit, die<br>Eignung eines Patienten für<br>ein DMP mittels der<br>Procam-Auswertung zu<br>prüfen                                                             | Patient: Jeder männliche<br>Patient der BBKK im Alter<br>zwischen 60-70 Jahren<br>Region: Ausgewählte PLZ-<br>Gebiete in Bayern                                                                                                    |
| Bayerische<br>Beamtenkrankenkasse | Patientenbezogener Verweis bei<br>Rezeptaufruf auf<br>zuzahlungsbefreite<br>Medikamente                                                                                        | Auflistung von<br>zuzahlungsbefreiten<br>Arzneimitteln                                                                                                    | Patient: BBKK Patienten<br>Region: Ausgewählte PLZ-<br>Gebiete in Bayern                                                                                                    |
| Techniker<br>Krankenkasse         | Patientenbezogener Verweis bei<br>Rezeptaufruf auf Vertrag<br>zwischen der Techniker<br>Krankenkasse und<br>Arzneimittelherstellern                                            | Auflistung von rabattierten<br>Arzneimitteln                                                                                                    | Patient: Jeder 5. Patient der<br>Techniker Krankenkasse<br>Region: KV-Gebiete: Baden-<br>Württemberg, Bayern, Berlin,<br>Hamburg, Hessen,<br>Niedersachsen, Nordrhein,<br>Rheinland-Pfalz, Sachsen,<br>Sachsen-Anhalt, Schleswig-<br>Holstein, Westfalen-Lippe |
| Techniker<br>Krankenkasse         | Hinweis auf<br>Teilnahmemöglichkeit des<br>Patienten an "TK-Innovativ-<br>Vertrag-Orthopädie"                                                                                  | Patienteninformation zum<br>"TK-Innovativ-Vertrag-<br>Orthopädie" und<br>Teilnahmeerklärung für den<br>Patienten                                                         | Arzt: Vertragsärzte in NRW<br>Patient: TK-Patienten, die<br>bisher nicht eingeschrieben<br>sind in "TK-Innovativ"<br>Region: NRW                                                                                                    |
| Techniker<br>Krankenkasse         | Bei Aufruf<br>Überweisungsformular in<br>Kombination mit definierter<br>Diagnose Verweis auf IV-<br>Vertrag zwischen TK und<br>Fachärzten/ambulanten<br>Operateuren der Region | Liste der Vertragspartner,<br>an welche die TK die<br>Überweisung empfiehlt<br>Zusatz: Infos zu<br>"Rückenfitness" und<br>"Schmerzkonferenzen" bei<br>ausgewählten ICD10 | Patient: TK-Patienten<br>Diagnose: Diagnosen des IV-<br>Vertrages zwischen TK und<br>Fachärzten/ambulanten<br>Operateuren<br>Region: NRW, München<br>Schleswig-Holstein                                                                                        |

| Techniker<br>Krankenkasse | Bei Aufruf<br>Krankenhauseinweisung<br>Verweis in Kombination mit<br>definierter Diagnose auf IV-<br>Vertrag zwischen TK und<br>Krankenhäusern der Region                       | Liste der Krankenhaus-<br>Vertragspartner, an welche<br>die TK die Einweisung<br>empfiehlt<br>Zusatz: Infos zu<br>"Schmerzkonferenzen" und<br>"Telemedizin" bei<br>ausgewählten ICD10.<br>Hinweis auf die Möglichkeit<br>einer ambulanten<br>Behandlung bei<br>ausgewählten ICD10 | Patient: TK-Patienten<br>Diagnose: Diagnosen des IV-<br>Vertrages zwischen TK und<br>Krankenhäusern<br>Region: NRW, München<br>Schleswig-Holstein         |
|---------------------------|----------------------------------------------------------------------------------------------------|----------------------------------------------------------------------------------------------------|----------------------------------------------------------------------------------------------------|
| Techniker<br>Krankenkasse | Bei Start des<br>Verordnungsprozesses Verweis<br>auf IV-Vertrag der TK mit<br>Versandapotheken                                                                                  | Liste der<br>Vertragsapotheken, welche<br>die TK ihren Versicherten<br>für die Bestellung von<br>Medikamenten empfiehlt                                                                                                    | Patient: Jeder 3. TK-Patient<br>mit eingetragenem DMP-<br>Status<br>Region: NRW<br>Schleswig-Holstein                                                     |
| Techniker<br>Krankenkasse | Bei Start des<br>Verordnungsprozesses<br>"Hilfsmittel" Verweis auf TK-<br>Vertragspartner Reha-Hilfsmittel                                                                      | Liste der Vertragspartner<br>für den Bezug von Reha-<br>Hilfsmitteln                                                                                                    | Patient: TK-Patienten<br>Region: NRW                                                                                                    |
| Techniker<br>Krankenkasse | Diagnosebezogener Verweis auf<br>Eignung des Patienten, an<br>DMP-Programm teilzunehmen                                                                                         | Informationen über<br>entsprechendes DMP-<br>Programm (Diabetes,<br>Brustkrebs, KHK und<br>Asthma)                                                                                                    | Patient: Jeder 3. TK-Patient<br>mit Eignung zur Teilnahme an<br>DMP-Programm<br>Diagnose: DMP-relevante<br>Diagnosen<br>Region: NRW<br>Schleswig-Holstein |
| DAK                       | Diagnosebezogener Verweis auf<br>Eignung von DAK-Patienten, an<br>DMP Brustkrebs teilzunehmen                                                                                   | Informationen über<br>entsprechendes DAK-<br>Brustkrebs-Programm                                                                                                    | Patient: DAK-Patienten<br>Diagnose: DMP-relevante<br>Diagnosen                                                                                            |
| DAK                       | Bei Aufruf<br>Überweisungsformular in<br>Kombination mit definierter<br>Diagnose Verweis auf IV-<br>Vertrag zwischen DAK und<br>Fachärzten/ambulanten<br>Operateuren der Region | Liste der Vertragspartner,<br>an welche die TK die<br>Überweisung empfiehlt                                                                                                    | Patient: DAK-Patienten<br>Diagnose: Diagnosen des IV-<br>Vertrages zwischen DAK und<br>Fachärzten/ambulanten<br>Operateuren<br>Region: Bayern             |
| DAK                       | Bei Aufruf<br>Krankenhauseinweisung<br>Verweis in Kombination mit<br>definierter Diagnose auf IV-<br>Vertrag zwischen DAK und<br>Krankenhäusern der Region                      | Liste der Krankenhaus-<br>Vertragspartner, an welche<br>die DAK die Einweisung<br>empfiehlt                                                                                                    | Patient: DAK-Patienten<br>Diagnose: Diagnosen des IV-<br>Vertrages zwischen DAK und<br>Krankenhäusern<br>Region: Bayern                                   |
| Gmünder Ersatzkasse       | Bei Aufruf<br>Überweisungsformular in<br>Kombination mit definierter<br>Diagnose Verweis auf IV-<br>Vertrag zwischen GEK und<br>Fachärzten/ambulanten<br>Operateuren der Region | Liste der Vertragspartner,<br>an welche die GEK die<br>Überweisung empfiehlt                                                                                                    | Patient: GEK-Patienten<br>Diagnose: Diagnosen des IV-<br>Vertrages zwischen GEK und<br>Fachärzten/ambulanten<br>Operateuren                               |

| Gmünder Ersatzkasse                                                                         | Bei Aufruf<br>Krankenhauseinweisung<br>Verweis in Kombination mit<br>definierter Diagnose auf IV-<br>Vertrag zwischen GEK und<br>Krankenhäusern der Region                                      | Liste der Krankenhaus-<br>Vertragspartner, an welche<br>die GEK die Einweisung<br>empfiehlt | Patient: GEK-Patienten<br>Diagnose: Diagnosen des IV-<br>Vertrages zwischen GEK und<br>Krankenhäusern                                                         |
|---------------------------------------------------------------------------------------------|----------------------------------------------------------------------------------------------------|---------------------------------------------------------------------------------------------|----------------------------------------------------------------------------------------------------|
| BKK QualityPlus<br>Ein exklusives Angebot<br>von: BKK Publik, BKK<br>Salzgitter und BKK TUI | Bei Aufruf<br>Überweisungsformular in<br>Kombination mit definierter<br>Diagnose Verweis auf IV-<br>Vertrag zwischen BKK<br>QualityPlus und<br>Fachärzten/ambulanten<br>Operateuren der Region  | Liste der Vertragspartner,<br>an welche die BKK<br>QualityPlus die<br>Überweisung empfiehlt | Patient: Patienten der BKK<br>QualityPlus<br>Diagnose: Diagnosen des IV-<br>Vertrages zwischen BKK<br>QualityPlus und<br>Fachärzten/ambulanten<br>Operateuren |
| BKK QualityPlus<br>Ein exklusives Angebot<br>von: BKK Publik, BKK<br>Salzgitter und BKK TUI | Bei Aufruf<br>Krankenhauseinweisung in<br>Kombination mit definierter<br>Diagnose Verweis auf IV-<br>Vertrag zwischen BKK<br>QualityPlus und<br>Fachärzten/ambulanten<br>Operateuren der Region | Liste der Vertragspartner,<br>an welche die BKK<br>QualityPlus die<br>Überweisung empfiehlt | Patient: Patienten der BKK<br>QualityPlus<br>Diagnose: Diagnosen des IV-<br>Vertrages zwischen BKK<br>QualityPlus und<br>Krankenhäusern                       |
| Siemens<br>Betriebskrankenkasse                                                             | Bei Aufruf<br>Überweisungsformular in<br>Kombination mit definierter<br>Diagnose Verweis auf IV-<br>Vertrag zwischen SBK und<br>Fachärzten/ambulanten<br>Operateuren der Region                 | Liste der Vertragspartner,<br>an welche die SBK die<br>Überweisung empfiehlt                | Patient: SBK-Patienten<br>Diagnose: Diagnosen des IV-<br>Vertrages zwischen SBK und<br>Fachärzten/ambulanten<br>Operateuren                                   |
| Siemens<br>Betriebskrankenkasse                                                             | Bei Aufruf<br>Krankenhauseinweisung<br>Verweis in Kombination mit<br>definierter Diagnose auf IV-<br>Vertrag zwischen SBK und<br>Krankenhäusern der Region                                      | Liste der Krankenhaus-<br>Vertragspartner, an welche<br>die SBK die Einweisung<br>empfiehlt | Patient: SBK-Patienten<br>Diagnose: Diagnosen des IV-<br>Vertrages zwischen SBK und<br>Krankenhäusern                                                         |
| Hanseatische<br>Krankenkasse                                                                | Bei Aufruf<br>Überweisungsformular in<br>Kombination mit definierter<br>Diagnose Verweis auf IV-<br>Vertrag zwischen HEK und<br>Fachärzten/ambulanten<br>Operateuren der Region                 | Liste der Vertragspartner,<br>an welche die HEK die<br>Überweisung empfiehlt                | Patient: HEK-Patienten<br>Diagnose: Diagnosen des IV-<br>Vertrages zwischen HEK und<br>Fachärzten/ambulanten<br>Operateuren                                   |
| Hanseatische<br>Krankenkasse                                                                | Bei Aufruf<br>Krankenhauseinweisung<br>Verweis in Kombination mit<br>definierter Diagnose auf IV-<br>Vertrag zwischen SBK und<br>Krankenhäusern der Region                                      | Liste der Krankenhaus-<br>Vertragspartner, an welche<br>die HEK die Einweisung<br>empfiehlt | Patient: HEK-Patienten<br>Diagnose: Diagnosen des IV-<br>Vertrages zwischen HEK und<br>Krankenhäusern                                                         |

| BKK Gesundheit            | Bei Aufruf<br>Überweisungsformular in<br>Kombination mit definierter<br>Diagnose Verweis auf IV-<br>Vertrag zwischen BKK<br>Gesundheit und<br>Fachärzten/ambulanten<br>Operateuren der Region | Liste der Vertragspartner,<br>an welche die BKK<br>Gesundheit die<br>Überweisung empfiehlt               | Patient: Patienten der BKK<br>Gesundheit<br>Diagnose: Diagnosen des IV-<br>Vertrages zwischen BKK<br>Gesundheit und<br>Fachärzten/ambulanten<br>Operateuren                                       |
|---------------------------|----------------------------------------------------------------------------------------------------|----------------------------------------------------------------------------------------------------|----------------------------------------------------------------------------------------------------|
| BKK Gesundheit            | Bei Aufruf<br>Krankenhauseinweisung<br>Verweis in Kombination mit<br>definierter Diagnose auf IV-<br>Vertrag zwischen BKK<br>Gesundheit und<br>Krankenhäusern der Region                      | Liste der Krankenhaus-<br>Vertragspartner, an welche<br>die BKK Gesundheit die<br>Einweisung empfiehlt   | Patient: BKK Gesundheit<br>Patienten<br>Diagnose: Diagnosen des IV-<br>Vertrages zwischen BKK<br>Gesundheit und<br>Krankenhäusern                                                                 |
| Techniker<br>Krankenkasse | Bei Aufruf<br>Überweisungsformular in<br>Kombination mit definierter<br>Diagnose Verweis auf IV-<br>Vertrag zwischen TK und<br>Fachärzten/ambulanten<br>Operateuren der Region                | Liste der Vertragspartner,<br>an welche die TK die<br>Überweisung empfiehlt                              | Patient: TK-Patienten<br>Diagnose: Diagnosen des IV-<br>Vertrages zwischen TK und<br>Fachärzten/ambulanten<br>Operateuren<br>Region: Bundesweit                                                   |
| Techniker<br>Krankenkasse | Bei Aufruf<br>Krankenhauseinweisung<br>Verweis in Kombination mit<br>definierter Diagnose auf IV-<br>Vertrag zwischen TK und<br>Krankenhäusern der Region                                     | Liste der Krankenhaus-<br>Vertragspartner, an welche<br>die TK die Einweisung<br>empfiehlt               | Patient: TK-Patienten<br>Diagnose: Diagnosen des IV-<br>Vertrages zwischen TK und<br>Krankenhäusern<br>Region: Bundesweit                                                                         |
| BKK MediService           | Diagnosebezogener Hinweis auf<br>die Eignung eines Patienten, an<br>einem DMP-Programm<br>teilzunehmen                                                                                        | Informationen über<br>entsprechendes DMP-<br>Programm (Diabetes,<br>Brustkrebs, KHK, COPD<br>und Asthma) | Patient: Jeder 3. Patient der<br>BKK MediService mit Eignung<br>zur Teilnahme an DMP-<br>Programm<br>Diagnose: DMP-relevante<br>Diagnosen<br>Region: Bundesweit                                   |
| BKK MediService           | Diagnosebezogener Hinweis auf<br>die Eignung eines Patienten, an<br>einem DMP-Programm<br>teilzunehmen                                                                                        | Informationen über<br>entsprechendes DMP-<br>Programm (Diabetes,<br>Brustkrebs, KHK, COPD<br>und Asthma) | Patient: Jeder Patient der BKK<br>MediService, der von der<br>Krankenkasse des Patienten<br>für die Teilnahme an einem<br>DMP-Programm als geeignet<br>ermittelt wurde<br>Region: Bundesweit      |
| NOVOTERGUM                | Diagnosebezogener Hinweis auf<br>IV-Vertrag bestimmter<br>Krankenkassen mit<br>NOVOTERGUM<br>Therapiezentren                                                                                  | Liste der NOVOTERGUM<br>Therapiezentren                                                                  | Patient: Jeder 2. Patient<br>folgender Krankenkassen:<br>BKK Essanelle, BKK<br>Heilberufe, BKK Mannesmann,<br>DAK, EON BKK, mhPlus BKK,<br>BKK ALP, BKK R+V, BKK<br>pronova<br>Region: Bundesweit |

| Wyeth              | Diagnosebezogener Hinweis auf<br>mögliche Impfung (STIKO-<br>Empfehlung)                                                           | Allgemeine Informationen<br>zu Meningokokken und<br>Impfungen                                                 | Arzt: Allgemeinmediziner und<br>Kinderärzte<br>Patient: Kinder im zweiten<br>Lebensjahr, je Kind Anzeige<br>einmal im Quartal                                  |
|--------------------|----------------------------------------------------------------------------------------------------|----------------------------------------------------------------------------------------------------|----------------------------------------------------------------------------------------------------|
| ISPro              | Hinweise auf besonderen<br>Einweisungs-Service der<br>Krankenhäuser der Region<br>während des Prozesses<br>"Krankenhauseinweisung" | Allgemeine Informationen<br>zu Arztportalen der Region                                                        | Einmal am Tag<br>Region: Ausgewählte PLZ-<br>Gebiete                                                                                                    |
| vita-X             | Hinweis auf kostenlose<br>elektronische Patientenakte für<br>Neugeborene                                                           | Informationen über die<br>kostenlose elektronische<br>Patientenakte für<br>Neugeborene in Rheinland-<br>Pfalz | Arzt: Gynäkologen<br>Patientin: Jede 4. schwangere<br>Patientin<br>Leistungsziffer:<br>Schwangerschaftsrelevante<br>Leistungsziffer<br>Region: Rheinland-Pfalz |
| NEU: Claridentis   | Hinweis auf besondere<br>Informationen für Schwangere                                                                              | Empfehlung eines<br>Zahnarztbesuches während<br>der Schwangerschaft                                           | Leistungsziffer: 01770<br>Region: Bayern                                                                                                    |
| NEU: Dresdner Bank | Keine Sprechblasen                                                                                                    | Hinterlegung der<br>Informationen zu speziell<br>auf die Mediziner<br>zugeschnittenen<br>Finanzangebote       | /                                                                                                    |
| Ärzte Zeitung      | Keine Sprechblasen                                                                                                    | Hinterlegung diverser<br>Artikel aus den Kategorien<br>Medizin, Patient, Finanzen<br>und Praxismarketing      | /                                                                                                    |
| Medical Tribune    | Keine Sprechblasen                                                                                                    | Hinterlegung diverser<br>Artikel aus den Kategorien<br>Medizin, Patient, Finanzen<br>und Praxismarketing      | /                                                                                                    |
| medi cine          | Keine Sprechblasen                                                                                                    | Hinterlegung diverser<br>Artikel aus der Kategorie<br>Patient                                                 | /                                                                                                    |